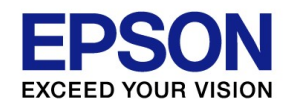

# エプソンオンラインセミナー 財務R4シリーズ 便利機能&Weplat新サービスのご紹介

#### 2021年3月18日

# 株式会社東洋 エプソン販売株式会社

※本資料の他者商標の帰属先については、エプソンのホームページをご参照ください。

## 本日のご説明内容

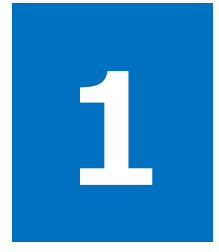

## 財務R4シリーズ 便利機能のご紹介

知っていれば入力業務の効率が上がる 財務R4シリーズ 便利機能について ご説明します。

#### 2 Weplat新サービス Weplat監査支援サービス 「Weplat 監査支援サービス」は、異常な取引や残高を自動チェックすることで ミスを防止し、月次チェックの標準化・品質向上を支援します。

#### 財務R4シリーズ 便利機能

- 1. 処理会社より新規作成
- 2. 業種別テンプレート
- 3. 環境設定と入力環境設定
- 4. 月別入力と年一括入力
- 5. 期末/通常月の仕訳変更
- 6. 付箋機能
- 7. 前行仕訳のコピー
- 8. 金額の0円入力
- 9. 仕訳入力画面での複合入力
- 10.貸借バランスチェック
- 11.入力項目の固定

12.検索条件の設定
13.検索仕訳の一括変更
14.摘要残管理
15.科目別税率設定
16.元帳画面からの仕訳追加等
17.売上・仕入科目明細表
18.合計残高試算表・推移表出力①②
19.元帳印刷
20.サポートメニュー/Weplatポータルのご案内

#### 1.処理会社より新規作成

新規の会社データ作成に、「処理会社より新規作成」をお使いいただけます。 慣れた科目体系で新規会社が作成できます。基本情報も同じにしたい場合は、共通基本情報選択で「新規登録」を選び、コードを手打ちした後、F2「読込」により、他社の基本情報を読み込み、コピーすることもできます。 \*共通基本情報を入力し終わった後、摘要や補助科目などの選択画面に遷移します。

| 00.データ選択 01<br>✓ 選択<br>(F10) (F2) (F3)<br>会社新規作成                      | .基本火ニュー ((<br>基本情報変更<br>(F4)<br>法人/       | 2.入力 03.                   | 帳票 04.消費税 05. 2 1 1 1 1 1 1 1 1 1 1 1 1 1 1 1 1 1 1 1 | 決算 06.<br>プレロー<br>(F11)<br>表示する                                        | - | 研究(F10)                                                      | 取込(F2)<br>取込(F2)        | 共通基<br>「取込                                                    | 基本<br>」も                        | :情報入力<br>可能!                                                                                         | 」面面                                                                                                    | 直は                                                          |                                                |
|-----------------------------------------------------------------------|-------------------------------------------|----------------------------|-------------------------------------------------------|------------------------------------------------------------------------|---|--------------------------------------------------------------|-------------------------|---------------------------------------------------------------|---------------------------------|----------------------------------------------------------------------------------------------------|----------------------------------------------------------------------------------------------------|-------------------------------------------------------------|------------------------------------------------|
|                                                                       | ⊐−F<br>demo_ikx<br>demo_oen<br>F demo_oen | (サンブル)<br>(サンブル)<br>(サンブル) | 会社名<br>エブソン電気株式会社<br>エブソン電気株式会社<br>エブソン電気株式会社         | ▼<br>〔(連想力) <sup>3</sup><br>〔(連想力) <sup>3</sup><br>〔(連想力) <sup>3</sup> | 1 | 基本情報<br>コード ※<br>法人番号<br>法人名 ※<br>フリガナ<br>ふりがな<br>郵便番号<br>任所 | test2 <br>              |                                                               |                                 |                                                                                                    |                                                                                                    |                                                             |                                                |
| 12 共通基本情報選択                                                           | 共通基                                       | 基本情報                       | 選択は「新規3                                               | 登録」!                                                                   |   | フリガナ<br>電話番号                                                 |                         | 会社種別<br>コード<br>コード<br>会社名<br>会社名 (カナ)<br>会社名 ※                | (旧)<br>(新)<br>(旧)<br>(旧)<br>(新) | <ul> <li>法人<br/>demo_oen<br/>test3<br/>(サンブル) エブソン電<br/>エブソンデンキカブシキ<br/>デスト会社</li> </ul>             | ○個人<br>[気株式会社<br>=ガイシャ(                                                                                             | (連想カナ)<br>レンソウカナ)                                           |                                                |
| <ul> <li>確定(F10) キャンセル(Es</li> <li>●新規登録</li> <li>○登録済みの共通</li> </ul> | c) ヘルプ(F1)<br>基本情報を参                      | 照する                        |                                                       |                                                                        |   |                                                              | THE OWNER               | 会社名(カナ)       決算年月       決算年月 ※       マスターコビー       帳簿マスター    | (新)<br>(旧)<br>(新)               | テストカイシャ<br>平成27年 4月 1日<br>平成27年 4月 1日<br>●そのまま復写する                                                   | 、<br>、<br>()<br>()<br>()<br>()<br>()<br>()<br>()<br>()<br>()<br>()<br>()<br>()<br>()                                | <ul> <li>平成28年 :</li> <li>平成28年 :</li> <li>95 する</li> </ul> | <mark>3月31日</mark><br>3月31日 -                  |
| 関連付ける共通<br>コード:<br>コード<br>08matu                                      | 基本情報を追<br>で始ま<br>/ 名称<br>8月決算             | 選択してくだ<br>る 名称:[           | さい。                                                   | を含む                                                                    | ŧ | <b>伸助や摘</b><br>選択画面<br>設定でき                                  | 」要のコピー<br>「Iはこの後<br>ます。 | 補助が目マスター<br>摘要マスター<br>部門マスター<br>辞書マスター<br>任意項目 1<br>CF計算書ファイル |                                 | <ul> <li>●復写する</li> <li>●復写する</li> <li>●復写する</li> <li>●復写する</li> <li>○復写する</li> <li>○復写する</li> </ul> | <ul> <li>○複写した</li> <li>○複写した</li> <li>○複写した</li> <li>○複写した</li> <li>○複写した</li> <li>◎複写した</li> <li>◎複写した</li> </ul> | れい<br>えい<br>えい<br>えい<br>えい<br>えい                            | <ul> <li>○基本を復写する</li> <li>○基本を復写する</li> </ul> |

#### 「処理会社より新規作成」ってどういう時に使うと便利なの?

こんなときに便利です!

- ・「科目コード」をオリジナルのコードに修正して利用しているが、このたび、新規会社を作成することになった。
   →新しい会社を作成する際にも科目コードを修正する必要がありません!
- ・合併機能を利用して複数の会社データを合併処理したいんだけど、科目コードを一致させるのって大変。
   →初めにすべての科目を含んでいる合併先会社を作成し、その後、「処理会社より新規作成」で、合併 元会社を作成すれば、科目が一致しているので科目チェックが楽になります!個々の合併元会社に不 要な科目がある場合は、「科目マスター設定」で「2:未使用」変更すれば、表示されません。
- ・帳票の科目集約を変更して利用しているんだけど、新規作成した会社の集約体系を毎回修正するのって 大変。

→科目集約体系も引き継ぐので、集約体系の見直しも簡単です!

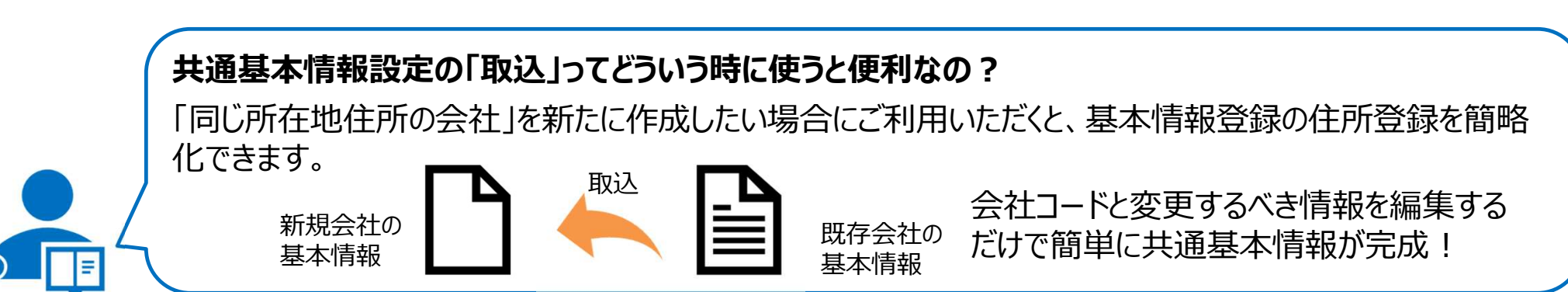

5

2.業種別テンプレート

各業種の独特な科目に特化した、業種テンプレートをお役立ちToolsにご用意しています。 科目名称の変更等、導入時の負担を軽減します。

#### 標準作成業種

一般法人(原価科目有/無) 一般個人 簡易建設(法人/個人) 簡易医療(法人/個人)

#### テンプレート業種

不動産業(法人/個人) 生保・損保代理店業(法人/個人) 農業(法人/個人) 旅館・ホテル業(法人/個人) 理容・美容業(法人/個人)

| お役立                                                                    | 5                               | Tools va                                                          | テムをご利用する際に便利で役立つツール<br>是供します。              |
|------------------------------------------------------------------------|---------------------------------|-------------------------------------------------------------------|--------------------------------------------|
| 財務顧問R4/財務応                                                             | 5援R4月                           | 1 業種対応テンプレート(会社                                                   | データ)のご案内<br><sub>更新日</sub> : 2017/09/08    |
| 旧財務応援Super/Liteの科目<br>会社データのバックアップ形式<br>使いください。<br>旧InterKX財務会計2014科目の | 体系に合わ<br>式になってい<br>体系版は<br>法人/個 | ○世て作成した財務R4の業種別テンプレートです<br>小ますので、任意のフォルダーに保存して財務R4<br><u> こちら</u> | 。<br>約会社選択画面の [リストア] ボタンからリストアしてお<br>利目対応表 |
|                                                                        | 人                               | 7270-1                                                            |                                            |
| 下記業種マスターのセット                                                           | -                               | 応援科目                                                              | 本系業種マスター.zip                               |
| 7.动产来                                                                  | 法人                              | OUE-H10不動産業(法人).BAK                                               | OUE-HIO不動產法人勘定科目一覧表,pdf                    |
| 小助准美                                                                   | 個人                              | OUE-K10不動產業(個人).BAK                                               | OUE-K10不動産個人勘定科目一覧表,pdf                    |
| - 足, 坦定 / 评市学                                                          | 法人                              |                                                                   |                                            |
|                                                                        | 0.1.0.1.0.0                     | OUE-H2O生保・損保代理店業(法人).BAK                                          | OUE-H20生保損保代理店法人」勘定科目一覧表.pdf               |

お役立ちToolsには、そのほか、他社Y社の仕訳を取り込む取込ツール等もご用意しています。

#### 3.環境設定と入力環境設定

#### R4シリーズを利用する前に、【環境設定】及び【入力環境設定】をご確認ください。 【入力環境設定】には、会社データ毎の設定とPC毎の設定があります。

#### オプション>入力環境設定>PCユーザー毎

#### オプション> 環境設定

| - /                                       |                                               |               | - 7 オ                   | ント                                                                 |           |                                                     |               |
|-------------------------------------------|-----------------------------------------------|---------------|-------------------------|--------------------------------------------------------------------|-----------|-----------------------------------------------------|---------------|
| 入力環境設定                                    |                                               |               | 7                       | オント名: MS ゴシック                                                      | プレビュー ――  |                                                     |               |
| ★ ★ 2 ★ (E10) ★ ★ ★ ★ ★ (Enc) 0    → (E1) |                                               |               |                         |                                                                    | - Aaあア亜宇- |                                                     |               |
|                                           |                                               |               |                         |                                                                    |           |                                                     |               |
| 和毎「PCエーター毎」人力消日訊                          |                                               |               |                         |                                                                    |           |                                                     |               |
| 入力環境                                      |                                               |               |                         |                                                                    |           |                                                     |               |
| 複合から単一仕訳への展開方法                            | ● 諸口展開<br>○ 同一金額は展開しない                        | うち消費税の表示      | ◎する<br>○しない             |                                                                    |           |                                                     |               |
|                                           | ◎ コクヨ形式                                       | 個別元帳の訂正       | ○ その場で訂正                | • 固定行で訂正                                                           | 入力画面      | iの入力順は除                                             | <b>肺変更可能で</b> |
| ☆票人力タイフ                                   | ○ エブソン形式                                      |               |                         |                                                                    | * * * * * | リナマの言い中が                                            |               |
|                                           | ⌒[.]+[⊐ード]                                    | オン            | プション> 入丿                | ]環境設定>会社毎                                                          | 快米杭禾      | はこの設定力                                              | 以吠され、変史/      |
| 滴要窓選択モード                                  | • [コード]+[. ]+[Enter]                          | 会社毎           | E P Cユーザー毎 入力)          |                                                                    | できません     | 10                                                  |               |
| ペ数子人/Julgyle」+Lonitt Enter」               | ○[コード]+[Enter]                                | 3 +12         | <b>≣</b> †≜             |                                                                    | 1 - w / 2 |                                                     |               |
|                                           | <ul> <li>つ1から連番</li> </ul>                    | 七訳表示順         |                         | ○ 入力順 ◎ 日付順                                                        | 二重伝票チェック  | こする のしない                                            |               |
| 摘要容番号                                     | ◎ 窓毎に1~20                                     | 参照器           | 的意志                     | ◎ 窓表示する ○ 窓表示しない                                                   | 先行伝票チェック  | こする でしない                                            |               |
|                                           | ○ 摘要コード                                       | ネ甫助利          | 料目名の自動コピー               | こする でしない                                                           | チェック日数    | 3 日前から                                              |               |
| 金額0、マイナス入力                                | こする にしない                                      | 補助:           | コピー(貸借両方入力時)            | <ul> <li>● 両方をコビーする</li> <li>○ 遅択突から選択する</li> </ul>                | 伝票取消の操作   | <ul> <li>● 仕訳を完全に削除する</li> <li>○ 取消仕訳にする</li> </ul> |               |
|                                           | ○ 正式名称 ○ 略称                                   | <b>唐</b> 先封   | 斎亜語句                    |                                                                    | に要すカチェック  | く する で しない                                          |               |
| 前仕訳からの金額コピー                               | ⊂[Enter],[Tab],[Pause]≠−<br>◎ [Tab],[Pause]≠− | 連想            | 商要の表示方法                 | <ul> <li>○ 借方/貸方を別々に表示</li> <li>◎ 借方/貸方の両方を表示</li> </ul>           |           |                                                     |               |
| 前仕訳からの摘要コビー                               | <pre>     C[Enter],[Tab],[Pause]≠−</pre>      | ~ 甫 即 方       | 斗目の連想摘要                 | <ul> <li>● 主科目の連想摘要も含めて表示</li> <li>○ 補助科目のみの連想摘要を表示</li> </ul>     |           |                                                     |               |
|                                           | こあり @ なし                                      | 音印 <b>号</b> 音 | 表示                      | <ul> <li>● 部門コード ○ 部門表示名先頭2文字</li> <li>● ユカにのみ、○ フスク、終発</li> </ul> |           |                                                     |               |
|                                           | 01行 @2行                                       | 「個別」          | <sup>武叔</sup><br>元帳入力形式 | <ul> <li>● 「振替形式」 C 帳簿形式</li> </ul>                                |           |                                                     |               |
|                                           | 0 4-                                          | 帳簿            | 入力順                     | ○科目→摘要 ● 摘要→科目                                                     |           |                                                     |               |
|                                           | 行                                             | 伝票打           | 商要                      | ○ 使う ○ 使わない                                                        |           |                                                     |               |

摘要マスター利用の場合は、確認をお願いします。

# 4.月別入力と年一括入力

#### 月別入力画面と年間一括で入力できる年入力画面をご用意しています。 年間まとめて入力処理したい場合、月を切り替える必要がありません。

|                                                                                                    |              |       |           |       |         |            |            |        |          |          | 業務メコ       | I        | 仕訳入力                      |                          |                        |                            |                      |                             |                |
|----------------------------------------------------------------------------------------------------|--------------|-------|-----------|-------|---------|------------|------------|--------|----------|----------|------------|----------|---------------------------|--------------------------|------------------------|----------------------------|----------------------|-----------------------------|----------------|
|                                                                                                    |              |       |           |       |         |            |            |        |          |          | 入力順        | 1        | 222 10210                 | マスター登録                   | (E) 🕒 バランス(            | (B)                        |                      |                             |                |
| 業務メー                                                                                                    | - H          | 訳入力   |           |       |         |            |            |        |          |          | 平成29       | 9年 4月    | 度 年入力                     | 7 4月 5月                  | 6月 7月 8月               | <br>9月 10月 11月 11          | 2月 1月 2月             | 3月 期末                       | 翌 4月           |
| 入力順                                                                                                    | 2682         |       | マスター登録(   | (E) 🔴 | バランス(   | B)         |            |        |          |          | ſtNo.      | 付租       | 目行                        | 借力科田                     | 前了)消費税                 | 貨力科田                       | 前了消費税                | <u></u>                     | 谷貝             |
| 平成29                                                                                                    | 9年 4月度       | 月入力   | 4月 5月     | 6月    | 7月 8月   | <br>9月 10月 | 月 11月      | 12月 1  | 1月 2月    | 3月       | 2670       | 美 (判<br> | ‼ 1 <u></u> ΣΝΟ.<br>// 28 | 補助科目<br>121 美料会          |                        | 補助科目<br>910 商品書 F高         | 12 02 主法 8           | 期日                          | 証No.<br>264_00 |
| (+h)-                                                                                                    | 付種           | 日付    | 借方科目      | 部門    | 消費税     | 貨力         | 5科目        | 部門     | 消費税      | 0/1      | 2010       |          | 4.20                      | 1 (㈱西沢通商                 |                        | 010 (8)0070110             | 12 02 500 0          |                             | 004,00         |
| 11NO.                                                                                                    | 箋類           | 伝No.  | 補助科目      |       |         | 補助         | <b>坊科目</b> |        |          | 期        | 2671       | =4       | 4.28                      | 815 売上値引戻                | 12 12 返込 8             | 131 売掛金                    |                      |                             | 21,60          |
| 2675                                                                                                    | F 7          | 4.30  | 101 小口現金  |       |         | 154 (      | 仮払金        |        |          |          |            | œ        | 208                       |                          |                        | 7 (㈱しぶや                    |                      |                             |                |
| 2676                                                                                                    |              | 212   |           |       |         | 1544       | /5+/ A     |        |          |          | 2672       |          | 4.29                      | 131 売掛金                  |                        | 810 商品売上高                  | 21 02 売込 8           |                             | 540,00         |
| 2070                                                                                                    |              | 4.30  | 101 小口現金  |       |         | 104 1      | 収払玉        |        |          |          | 2673       | )        | 209                       | 5 植田茵会()<br>101 安日(4-1 克 | )<br>10 00 (±`3 0      | 2001 四州人                   |                      | <u> </u>                    | 224.00         |
| 2677                                                                                                    |              | 5.10  | 520 水道光熱費 | 11    | 32 仕込 8 | 114 -      | 普诵預金       |        |          |          | 2070       |          | 4.30                      | 401   30011人同            | 1 12 32 11 12 8        | 201 具111金<br>5 (株)37か      |                      |                             | 324,00         |
|                                                                                                    | L            | 194   |           |       |         | 1 :        | 夕焼銀行       |        |          |          | 2674       |          | 1 210                     | 500 回事教李麒                | 11 22 /+ 3 0           | 100 IBA                    |                      |                             | 0.04           |
| 2678                                                                                                    | r - 1        | 5.10  | 154 仮払金   |       |         | 101 /      | 小口現金       |        |          |          |            | 6.0      | 日別/4                      | 年― チスナ                   | ,切麸方法                  |                            |                      |                             |                |
| 0.070                                                                                                    |              | 195   |           | _     |         |            |            |        |          |          | 2675       |          | · / · · · · · · ·         |                          |                        |                            |                      |                             | 1% <b>-</b> -> |
| 2678                                                                                                    | 53           | 5.12  | 530 旅費交通費 | 12    | 32 仕込 8 | 154 (      | 仮払金        |        |          |          |            |          | 月別                        | 人力時のに                    | 年人力」不会                 | <b>アン、</b> 年一 括ノ           | 、力時の一月               | 「人力」                        | ホタン            |
| 2680                                                                                                    |              | 5 12  | 101 小口理会  |       |         | 000 1      | ≣≄⊡        |        |          |          | 2676       |          | で切萃                       | 可能です。                    |                        |                            |                      |                             |                |
| 2000                                                                                                    | [] 🕕         | J.12  | 10171山現金  |       |         | 333 5      | o'8LJ      |        |          |          | 7 1        |          |                           |                          |                        |                            |                      | <b>→</b> L ± <sup>2</sup> → | ·              |
| 2681                                                                                                    | <b>F 1 0</b> | 5.12  | 999 諸口    |       |         | 810 7      | 商品売上高      | i 11   | 02 売込 8  |          | 人刀         | В        | 1日13                      | 「人刀懶」(                   | $\Gamma$ Ctrl $] + [$  | ト11」キー ぐも                  | 切り谷える                | ごとかで                        | さより。           |
|                                                                                                    | . J 🐨        |       |           |       |         | 1,         | A商事        |        |          |          |            |          |                           |                          |                        |                            |                      |                             |                |
| 入力                                                                                                    | 日付           | 伝No.  | 借         | 方     |         |            | 貸          | 方      |          |          | r 1<br>L J |          |                           | 2                        |                        |                            |                      |                             |                |
|                                                                                                    |              |       |           |       |         |            |            |        |          |          |            |          |                           |                          |                        |                            |                      | Γ                           |                |
| r 1                                                                                                    |              |       |           |       |         | <u>s</u>   |            |        | <u>-</u> |          |            |          |                           |                          |                        |                            |                      | 29年 4月30                    | 日 諸口残高         |
|                                                                                                    |              |       |           |       |         |            |            |        | 15       | -        |            |          |                           |                          |                        |                            |                      |                             |                |
|                                                                                                    |              |       |           |       | 271 511 | 2/1        |            |        |          | L<br>29年 | NS         | C /      | F1 F2                     | F3 F4                    | F5 F6                  | - <b>F7</b> F8             | E9 F10               | F11                         | 12             |
|                                                                                                    |              |       |           |       |         |            |            |        |          |          |            |          |                           |                          |                        |                            |                      |                             |                |
| 1 1                                                                                                    | -1           | 1 50  |           |       | е 1 ге  | 1 63       | I ro I     | 50     | L E10 L  | E11      | LESC MA    | 1, 7,    | IITEVEITE (EUG)           | 的"爱叫叫""时时""爱友更正          | יידעניידערי פועדיעיניי | ■4[IUS]#を日7570 [C(LI+IUS]) | 111#// [Del]]IE(40)H |                             |                |
| NS                                                                                                    |              | 刷帳簿印刷 |           | 手形    |         | 元帳印刷       | -18        | 仕訳L A4 | 住訳LAL F  | 入力       | 云票種        | 類        |                           |                          |                        |                            |                      |                             |                |
| ▲ C素印刷 帳籍印刷 日 記 帳 单子的合帳 元帳印刷 仕 記 帳 月 入 7           [Esc]終了 [↑, /]仕訳訂正 [End]付箋北° [+]付箋変更 [#)修正仕訳呼出、訂正モート'時[Ins]複合追加 [Ctrl+Ins]行挿入 [Del]仕訳取消 |              |       |           |       |         |            |            |        |          |          |            |          |                           |                          |                        |                            |                      |                             |                |

※期末月は「XX年44月度」と表示されます。テンキー入力で「13」月と入力しても期末月となります。

### 5.期末/通常月の仕訳変更

「ルソの什訳2 カ両面】

決算整理月(中間・期末・四半期)に入力した仕訳をマウスクリックにより通常月へ変更が可能です。 また、通常月から決算整理月への変更も可能です。

変更は、仕訳入力画面で「年入力」にして日付欄の「期末」と表示されるエリア上でマウスクリックにより行います。

| 日付                   | 借 方               | 貸方                 | 金 額       |       |
|----------------------|-------------------|--------------------|-----------|-------|
| 期末<br>3. <u>31</u> 1 | ( 155 - )<br>前払費用 | ( 525 - )<br>支払保険料 |           | 6,000 |
| 摘 要                  |                   | 税区                 | 44 非仕 貸 率 |       |
|                      |                   | 期日                 | No.       |       |

#### 【顧問・応援の仕訳入力画面】

| 日付 (音                        | 方貸        | 方       | 金 額                  | 摘 要 |
|------------------------------|-----------|---------|----------------------|-----|
| 期末<br>155前払費用<br>125055511 1 | 525 支払保険制 | 30 JF(± | 6,000                |     |
|                              |           |         | [ ]<br>2年 3月31日 諸口残高 | 0   |

#### 「左」クリック

変更時に「決算整理月から通常月に変更します。」または、「通常月から決算整理月からに変更します。」メッセージが表示され「はい」を選択すると変更されます。

「右」クリック

「空白(通常)」→「第1四」→「中間」→「第3四」→「期末」→「空白(通常)」の順に切り替わります。

\*決算整理月は、会社基本情報変更で設定された「決算月」に従って表示されます。

### 6.付箋機能

#### 伝票付箋5種類、 仕訳付箋5種類の計10種類の付箋をご用意しています。 色、付箋の形状別に使い分けることで効率的な入力業務が行えます。

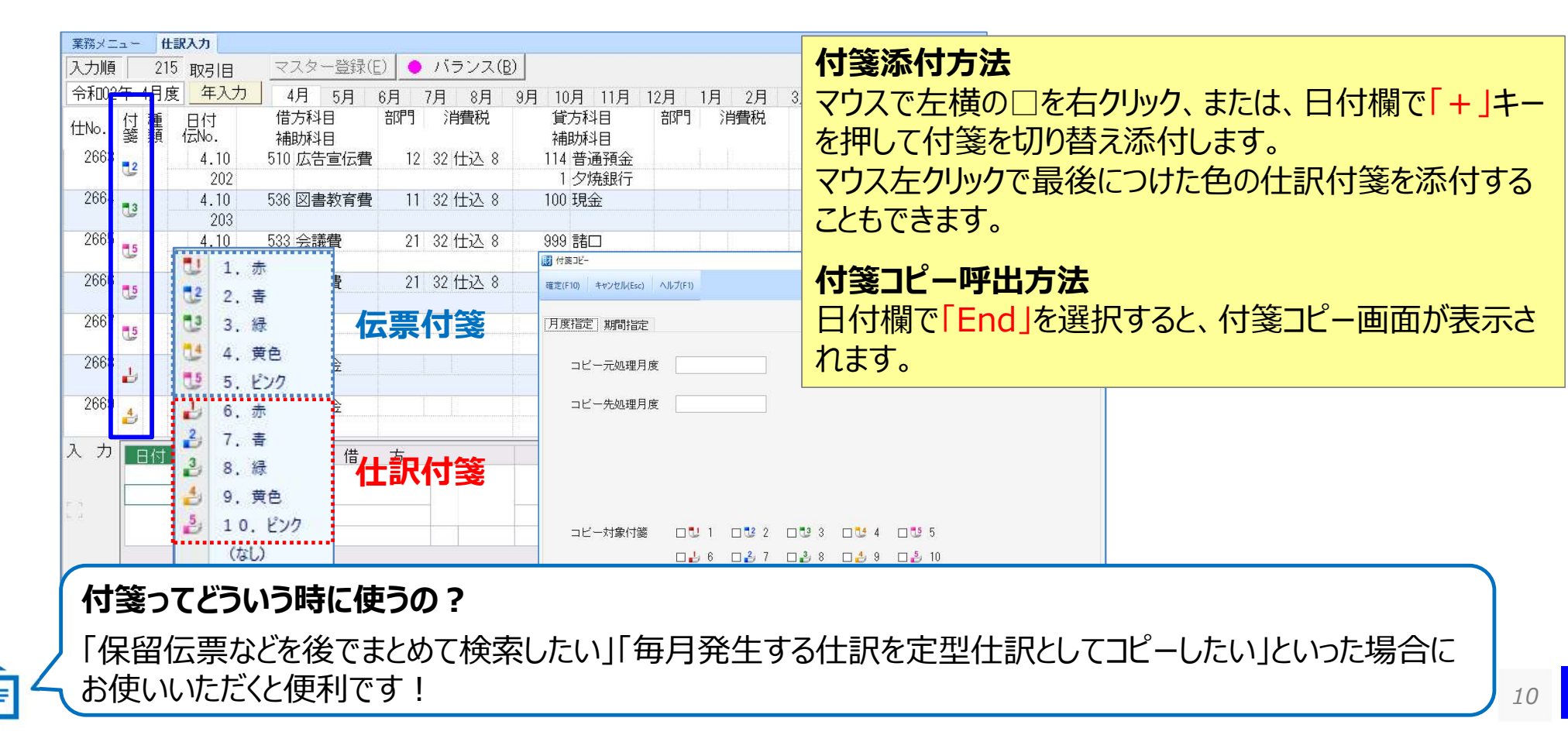

# 7.前行仕訳のコピー

前行の仕訳を金額、摘要まで全てコピーする場合は「Tab」「Pause」キーをご利用ください。 「Enter」キーも前行をコピーしますが金額欄でカーソルが止まります。 【入力環境設定】で、「Enter」キーで金額、摘要をコピーできる設定が可能です。

|                                       |                    |                 |                          |           |                  |         | 🗾 入力環境設定                |             |                                |           |                |                  |        |         |
|---------------------------------------|--------------------|-----------------|--------------------------|-----------|------------------|---------|-------------------------|-------------|--------------------------------|-----------|----------------|------------------|--------|---------|
| 業務メニ                                  | <b>f</b> ti        | <b>沢入力</b>      |                          |           |                  |         | ✓ X<br>確定(F10) キャンセル(Es | c) ヘルプ(F1)  |                                |           |                |                  |        |         |
| 日付順                                   | 222                | 取引目             | マスター登録(                  | E) 🔴      | バランス([           | 3)      | 会社毎 PCユー                | -18         |                                |           | <u>.</u>       |                  |        |         |
| 令和02                                  | 年 4月度              | 年入力             | 4月 5月                    | 6月        | 7月 8月            |         | 入力環境                    | JC          | 一機能发                           | 更万万       | ム              |                  |        |         |
| 仕No.                                  | 付 種<br>箋 類         | 日付<br>伝No.      | 借方科目<br>補助科目             | 部門        | 消費税              | 貨補      | 複合から単一仕記                | 入力          | 」画面で「                          | Shift     | +-+[           | F10:入            | 力環境    | キーで設定画  |
| 2670                                  | r 7                | 4.28            | 131 売掛金                  |           |                  | 810     | 伝票入力タイプ                 | 面を          | 聞きます。                          | [PC]      | フーザー毎          | <u> ミ   タブ</u> ノ | なにある.  | 「前什訳からの |
|                                       | 6.3                | 207             | 1 (㈱西沢通商                 |           |                  |         |                         | ш           |                                |           |                |                  |        |         |
| 2671                                  | <b>-</b> 4         | 4.28            | 815 売上値引戻                | 12        | 12 返込 8          | 131     | 摘要窓選択モート<br>※数字入力は「数    | 全家          | 57ピー L                         | 「前什       | 訳からの           | 摘要コト             | ^_  で設 | 定します。   |
|                                       | G                  | 208             |                          |           |                  | 7       |                         |             |                                | דונטי     |                |                  |        |         |
| 2672                                  | r 7                | 4.29            | 131 売掛金                  |           |                  | 810     |                         | -≫4         | >計毎では                          | かく        | ご利田の           | PC毎の             | 設定とな   | います.    |
|                                       | L.J.               | 209             | 5 植田商会㈱                  |           |                  |         | 摘要窓番号                   | /. <u>_</u> |                                | ······    |                |                  |        |         |
| 2673                                  | r 7                | 4.30            | 461 商品仕入高                | 12        | 32 仕込 8          | 201     | 全額 0 マイナス               | እ ታነ        | こする でしない                       | Y         | 0 仕入高 (株)7.7.9 | \$               |        |         |
|                                       |                    | 210             |                          |           |                  | 5       | 「「摘要変の表示                |             | ○ 正式名称 ○ ■                     | 各称        |                |                  |        |         |
| 2674                                  |                    | 4.30            | 536 図書教育費                | 11        | 32 仕込 8          | 100     | 前仕知わたの会務                |             | ⊂[Enter],[Tab],                | [Pause]≠− | ) 新聞購読料        |                  |        |         |
|                                       | L                  | 211             |                          |           |                  |         | 前江町(パックの)並留             |             | <pre>     [Tab],[Pause] </pre> | +         |                |                  |        |         |
| 2675                                  |                    | 4.30            | 101 小口現金                 |           |                  | 154     | 前仕訳からの摘要                | コピー         | C[Enter],[Tab],                | [Pause]+  | 小口経費精算         | 鈴木主任             |        |         |
|                                       |                    | 212             |                          |           |                  |         | 資金区分入力                  |             | こあり でなし                        | -         |                |                  |        |         |
| 2676                                  |                    | 4.30            | 101 小口現金                 |           |                  | 154     | 10亿金                    | 1 1         |                                | 15.00     | 0 小口経費精算       | 原田主任             |        |         |
| 2000000                               |                    | 213             |                          |           |                  |         | W/ (11-112              |             |                                |           |                |                  |        |         |
| 2 +                                   |                    |                 |                          | 1.<br>    |                  |         | (1)                     | • · · · ·   |                                | 1.00      |                | 1                |        |         |
|                                       | 日何                 | 1ZNO.           | 借                        | 万         |                  |         | 貨                       | 5           | 金                              | <u> </u>  | _              | 摘要               |        |         |
|                                       | 000.000            | 014             | 101 小口現金                 |           |                  | 154     | 仮払金                     |             |                                |           |                |                  |        |         |
| r 1                                   | 290430             | 214             |                          |           |                  |         |                         |             |                                |           |                |                  |        |         |
| L                                     |                    |                 |                          |           |                  |         |                         |             |                                |           |                |                  |        |         |
|                                       |                    |                 |                          |           |                  |         |                         |             |                                |           |                |                  |        |         |
|                                       |                    |                 |                          |           |                  |         |                         | <u>Г</u>    | Tah I [ Pau                    | cel =     | ⇒ 前行をら         | とてコピー            | 0      |         |
|                                       |                    |                 |                          |           |                  |         |                         | _ '         |                                |           | ד ה וויט א     |                  |        |         |
|                                       | -                  |                 |                          |           | -                |         |                         |             | Enter∣⇒                        | 金額        | 目欄で止ま          | <b>Eります</b> 。    |        |         |
| NSO                                   | F1 雷卓              | F2<br>月変更       | F3 F4<br>前候補 次候補         | 取引        | 5<br>教 帳 F6<br>票 | 試賞表     | F8<br>仕訳検索 個            | F9<br>阮帳    |                                |           |                |                  |        |         |
| · · · · · · · · · · · · · · · · · · · | <u></u><br>11.≢₫.「 | 1000 እ ታገ [Feel | 終了 [Home]日へ [Fod         | <br>]雷卣、≕ | 正于-卜'時[/]±-生     |         | TERRORIA TER            |             | 14                             |           |                |                  |        |         |
| 32 88 C/().                           | 10 8 9 0 1         | 1000/(/) [ESC]  | ins 1 Friding) EL & Frid | 167=/ 01  | ILCI *71/17 #    | nines.x |                         |             |                                |           |                |                  |        |         |

### 8.金額の0円入力

【入力環境設定】--「PCユーザー毎」タブ内の、「金額0、マイナス入力」:「する」を選択することで「0円」入力が できます。金額未確定の取引を残高を持たない0円で伝票登録することができます。

| III 入力   | 力環境設定                             |                    |                                          |                                                    |          | 業務メニュー          | 住訳入力 住!                                                            | 訳検索                                              | -                                        |                  |                         |                  |            | E        |
|----------|-----------------------------------|--------------------|------------------------------------------|----------------------------------------------------|----------|-----------------|--------------------------------------------------------------------|--------------------------------------------------|------------------------------------------|------------------|-------------------------|------------------|------------|----------|
| 確定(F     | 10) キャンセル                         | (Esc) ヘルプ(F1)      |                                          |                                                    |          | 人力順<br>仕No. 貸   | 種 日付<br>類 伝No.                                                     | 借方科目 音彈<br>補助科目                                  | 1 消費税                                    | 貸方科目<br>補助科目     | 【合計<br>部門 消費税<br>期E     | 】<br>金額<br>計証No. | 1          | 滴 要      |
| 会社会      | 毎 PCユ-                            | -ザー毎 入力済           | (仕訳                                      |                                                    |          | 0               |                                                                    |                                                  |                                          |                  |                         |                  |            |          |
| 入力       | ]環境                               |                    | <i>a</i> //                              |                                                    | 20.      |                 |                                                                    |                                                  |                                          |                  |                         |                  |            |          |
| 複合       | から単一仕                             | 訳への展開方法            | <ul> <li>○ 諸口展</li> <li>○ 同一金</li> </ul> | 開<br>額は展開しない                                       | Ð        | ち !!            |                                                                    | 金額確定                                             | 三時に                                      | 「仕訳村             | 食索」で金                   | 会額0円             | -<br>Je    |          |
| 伝票       | <b>興</b> 入力タイプ                    | ř                  | ● コクヨ<br>○ エブソ                           | 形式<br>ン形式                                          | 個証       | <u>別</u><br>馮 〇 | <b>t</b>                                                           | 検索すれ                                             | ば、吗                                      | 「出・修             | 正可能。                    |                  |            |          |
| 摘要       | 悪窓選択モー<br>文字入力は[数                 | ド<br>炎値]+[Shift Er | <pre></pre>                              | ○[.]+[コード]<br>●[コード]+[.]+[Enter]<br>○[コード]+[Enter] |          |                 |                                                                    |                                                  |                                          |                  |                         |                  |            |          |
| 会社毎ではなく、 | ご利用                               | のPC毎               | の設定と                                     | なります。                                              | - 22     | 検索              | 3付 伝No.                                                            | 借方                                               |                                          | 貸                | 方<br>                   | 金 額<br>0         | 摘          | <b>要</b> |
| 1101232  | encie (a)                         |                    | ○ 摘要コ                                    | - K                                                |          |                 |                                                                    |                                                  |                                          |                  |                         |                  |            |          |
| 金額       | <u>頁</u> 0、マイナ<br><del>感の表示</del> | ス入力                | <ul> <li>・ 正式台</li> </ul>                | o しない<br><del>称 : • 臨称</del>                       |          | NSC<br>検索する金額を  | <mark>F1 財 F2</mark><br><u>対策変更 期 <sup>F2</sup></u><br>入力します。[.]00 | <mark>ま F3 F4 取</mark><br>入力 [Esc]終了 [Home]日へ [E | F5         F6           引数         nd]電卓 | F7 F8 AND / OR _ | F9 <mark>実 行</mark> F11 | F12              |            |          |
|          | 日付                                | 伝No.               |                                          | 借方                                                 |          |                 |                                                                    | 貨                                                | 方                                        |                  |                         | 金額               | į          |          |
|          | 020512                            | 1                  | 530 旅費交                                  | 通費                                                 | 32<br>10 | 仕込<br>%         | 154                                                                | 仮払金                                              |                                          |                  | (                       |                  | 0          |          |
|          |                                   |                    | 12 東京営                                   | 業部                                                 |          |                 |                                                                    |                                                  |                                          |                  |                         |                  |            |          |
|          |                                   |                    |                                          |                                                    | 15       |                 |                                                                    |                                                  |                                          | 9                |                         |                  | ]          |          |
|          |                                   |                    |                                          |                                                    |          |                 |                                                                    |                                                  |                                          |                  | 2年 5月                   | 月1日諸             | <u>们残高</u> |          |

## 9.仕訳入力画面での複合入力

【仕訳入力】画面で、複合仕訳を入力することができます。複合仕訳にした取引は、振替伝票入力画面でも確認 することができます。 ※入力モードと訂正モードで操作方法が異なります。

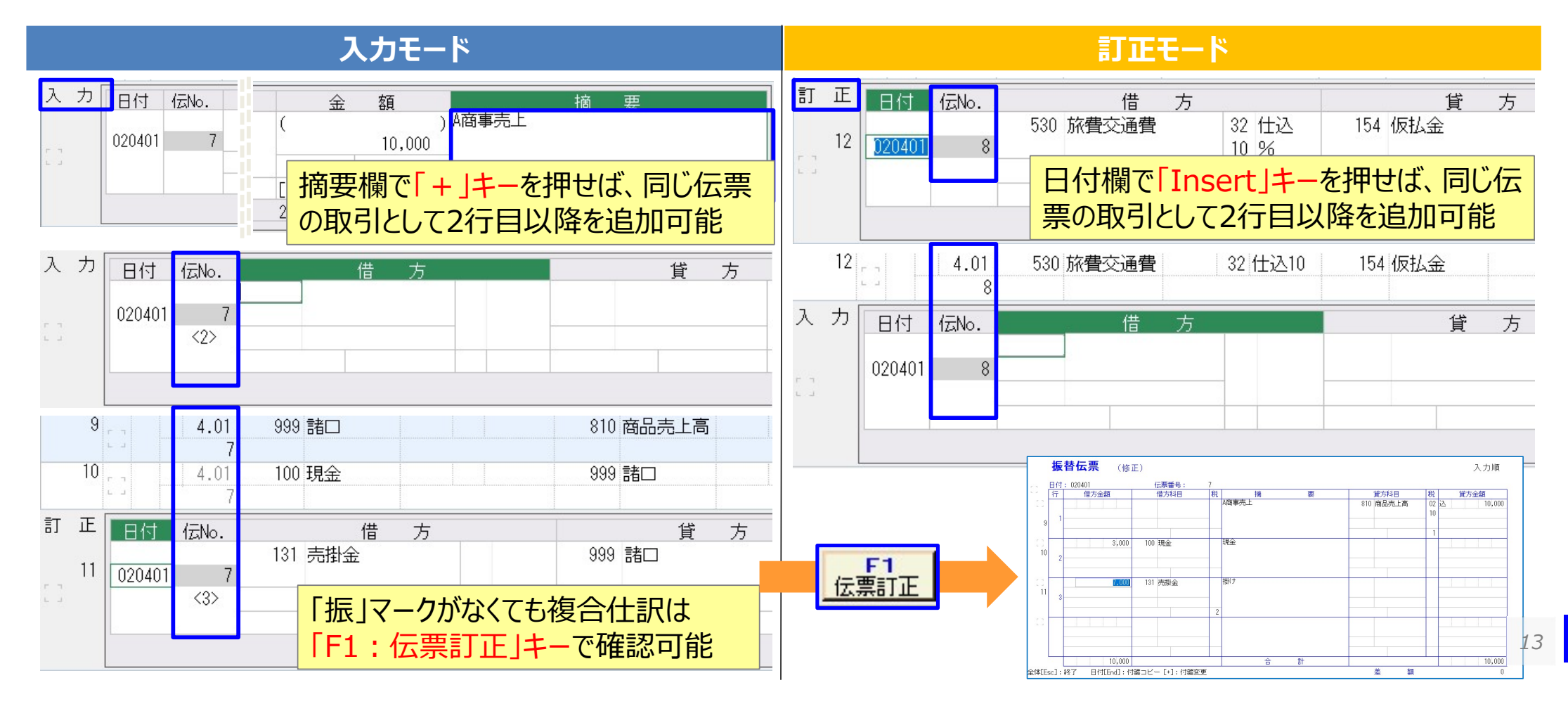

# 10.貸借バランスチェック

#### 複合仕訳入力時、伝票内で貸借バランスが正しいかチェックします。 単一仕訳ですべて入力する場合はバランスチェックをオフにすることもできます。

「諸口」勘定でそのまま 「Enter」で仕訳を終了すると・・・

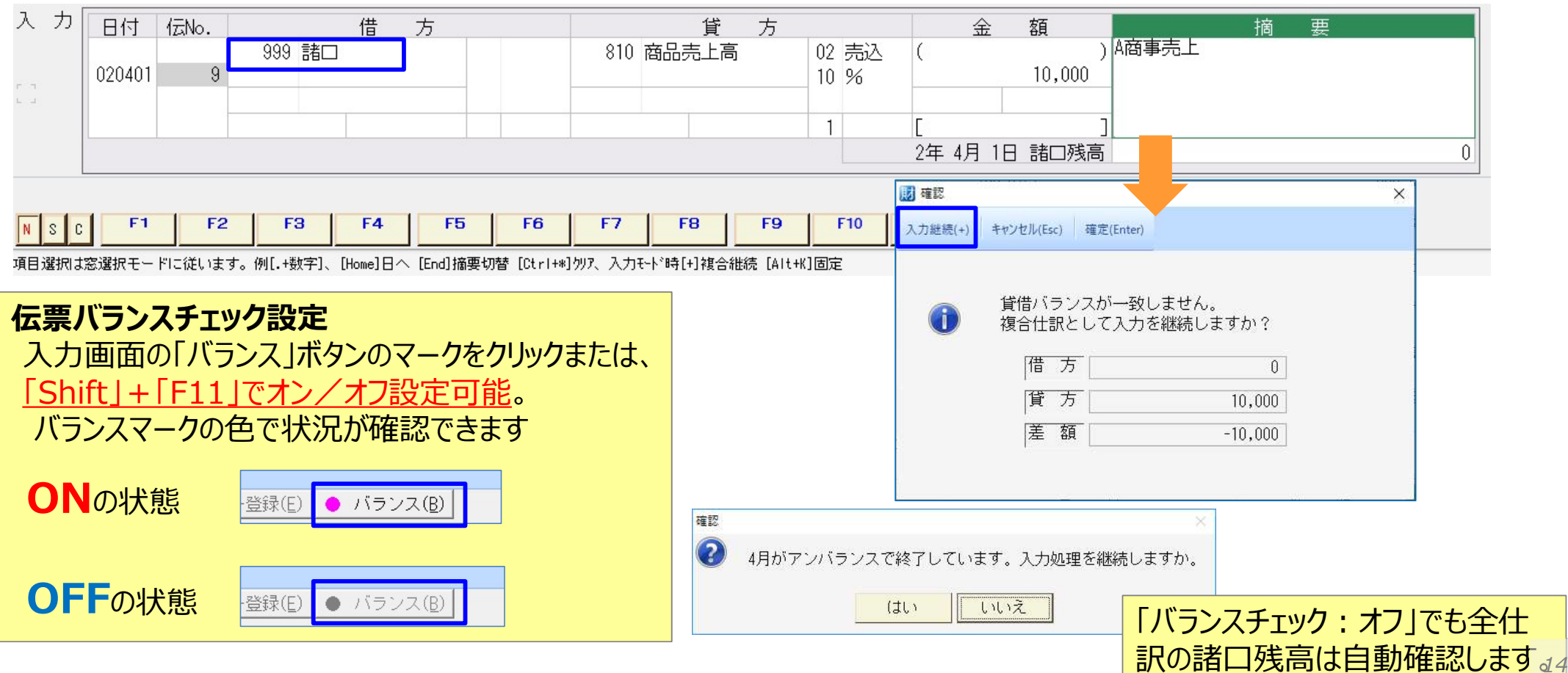

## 11.入力項目の固定

【仕訳入力】・【帳簿入力】では、入力モードの場合、日付や科目などを自動セットし、カーソル移動を省略することができます。入力が必要な項目だけにカーソルが移動するので、入力の迅速化が図れます。

固定項目は、グレー表示

| 入力         | 日付     | 伝No. | 借               | 方 |    | 貸     | 方 | 3  |    | 金       | 額        |       | 摘 | 要 |        |
|------------|--------|------|-----------------|---|----|-------|---|----|----|---------|----------|-------|---|---|--------|
|            | 000401 | 10   | <u>114</u> 普通預金 |   | 13 | 1 売掛金 |   |    | C  |         | (150,000 | 売掛金回収 |   |   |        |
| г п<br>ц ј | 020401 | IU   |                 |   |    | I A会社 |   | E. |    |         | 450,000  |       |   |   |        |
|            |        |      |                 |   |    |       |   | 2  | C  |         | ]        |       |   |   |        |
|            |        |      |                 |   |    |       |   |    | 2年 | E 4月 1E | ] 諸口残高   |       |   |   | 10,000 |

#### 固定の状態で次の行を入力しようとすると・・・

| 日付     | 伝No.         | 借                    | 方                                                                          |                                                                       | 貸方                                                                                                    |                                                                                                    | 金                                                                                                    | 額                                                                                                    |                                                                                                    | 摘                                                                                                    | 要                                                                                                    |                                                                                                    |
|--------|--------------|----------------------|----------------------------------------------------------------------------|-----------------------------------------------------------------------|----------------------------------------------------------------------------------------------------|----------------------------------------------------------------------------------------------------|----------------------------------------------------------------------------------------------------|----------------------------------------------------------------------------------------------------|----------------------------------------------------------------------------------------------------|----------------------------------------------------------------------------------------------------|----------------------------------------------------------------------------------------------------|----------------------------------------------------------------------------------------------------|
|        |              | 114 普通預金             |                                                                            | <u>131</u> 売                                                          | 掛金                                                                                                    |                                                                                                    | (                                                                                                    |                                                                                                    | )                                                                                                    |                                                                                                    |                                                                                                    |                                                                                                    |
| 020401 | 11           |                      |                                                                            |                                                                       |                                                                                                    |                                                                                                    |                                                                                                    | <u> </u>                                                                                                    |                                                                                                    |                                                                                                    |                                                                                                    |                                                                                                    |
|        |              |                      |                                                                            |                                                                       | 固定項目は                                                                                                    | 、目動的                                                                                                    | 登録キー掛                                                                                                    | 操作なし                                                                                                    | しで、                                                                                                    |                                                                                                    |                                                                                                    |                                                                                                    |
|        |              |                      |                                                                            |                                                                       | 未固定の頂                                                                                                    | 日にカ-                                                                                                    | ・ノルが白                                                                                                    | 動ジャ`                                                                                                    | ンプレます。                                                                                                    |                                                                                                    |                                                                                                    |                                                                                                    |
|        |              |                      |                                                                            |                                                                       |                                                                                                    |                                                                                                    |                                                                                                    |                                                                                                    |                                                                                                    |                                                                                                    |                                                                                                    | 10,000                                                                                                    |
|        | 日付<br>020401 | 日付 伝No.<br>020401 11 | 日付     伝No.     一借       020401     11     普通預金       020401     11     11 | 日付       伝No.       借方         114       普通預金         020401       11 | 日付       伝No.       一借方       111         020401       11       普通預金       131 売         020401       11       11       11 | 日付     伝No.     一借方     貸方       114     普通預金     131 売掛金       020401     11     131 売掛金       020401     11     131 売掛金       020401     11     131 売掛金       11     11     111 日       11     111 日     111 日       11     111 日     111 日 | 日付     伝No.     価値方     貸方       114     普通預金     131     売掛金     131       020401     11     11     11     111 | 日付       伝No.       一借方       貸方       金         114       普通預金       131       売掛金       (         020401       11       11       131       売掛金       (         020401       11       11       131       売掛金       (         020401       11       11       131       売掛金       (         020401       11       11       131       売掛金       (         11       11       11       11       11       11       11       11         11       11       11       11       11       11       11       11       11       11       11       11       11       11       11       11       11       11       11       11       11       11       11       11       11       11       11       11       11       11       11       11       11       11       11       11       11       11       11       11       11       11       11       11       11       11       11       11       11       11       11       11       11       11       11       11       11       11       11       11       11 | 日付       伝No.       一借方       貸方       金額         020401       114 普通預金       131 売掛金       (         020401       11       111       111       111         020401       11       111       111       111         日       日       111       111       111       111         日       日       日       111       111       111       111         日       日       日       日       111       111       111       111       111       111       111       111       111       111       111       111       111       111       111       111       111       111       111       111       111       111       111       111       111       111       111       111       111       111       111       111       111       111       111       111       111       111       111       111       111       111       111       111       111       111       111       111       111       111       111       111       111       111       111       111       111       111       111       111       111       111       111       111       111 </td <td>日付       伝No.       一借方       貸方       金額         020401       114       普通預金       131       売掛金       (       )         020401       11       ●       ●       ●       ●       ●       ●       ●       ●       ●       ●       ●       ●       ●       ●       ●       ●       ●       ●       ●       ●       ●       ●       ●       ●       ●       ●       ●       ●       ●       ●       ●       ●       ●       ●       ●       ●       ●       ●       ●       ●       ●       ●       ●       ●       ●       ●       ●       ●       ●       ●       ●       ●       ●       ●       ●       ●       ●       ●       ●       ●       ●       ●       ●       ●       ●       ●       ●       ●       ●       ●       ●       ●       ●       ●       ●       ●       ●       ●       ●       ●       ●       ●       ●       ●       ●       ●       ●       ●       ●       ●       ●       ●       ●       ●       ●       ●       ●       ●       ●       ●       ●</td> <td>日付       伝No.       一借方       貸方       金額       摘         020401       114       普通預金       131       売掛金       (       )         020401       11          131       売掛金       (       )         020401       11</td> <td>日付       伝No.       一借方       貸方       金額       摘要         114       普通預金       131 売掛金       (       )         020401       11         131 売掛金       (       )         020401       11          131 売掛金       (       )         020401       11</td> | 日付       伝No.       一借方       貸方       金額         020401       114       普通預金       131       売掛金       (       )         020401       11       ●       ●       ●       ●       ●       ●       ●       ●       ●       ●       ●       ●       ●       ●       ●       ●       ●       ●       ●       ●       ●       ●       ●       ●       ●       ●       ●       ●       ●       ●       ●       ●       ●       ●       ●       ●       ●       ●       ●       ●       ●       ●       ●       ●       ●       ●       ●       ●       ●       ●       ●       ●       ●       ●       ●       ●       ●       ●       ●       ●       ●       ●       ●       ●       ●       ●       ●       ●       ●       ●       ●       ●       ●       ●       ●       ●       ●       ●       ●       ●       ●       ●       ●       ●       ●       ●       ●       ●       ●       ●       ●       ●       ●       ●       ●       ●       ●       ●       ●       ●       ● | 日付       伝No.       一借方       貸方       金額       摘         020401       114       普通預金       131       売掛金       (       )         020401       11          131       売掛金       (       )         020401       11 | 日付       伝No.       一借方       貸方       金額       摘要         114       普通預金       131 売掛金       (       )         020401       11         131 売掛金       (       )         020401       11          131 売掛金       (       )         020401       11 |

#### 項目の固定方法

日付(月日)、伝票番号(手入力時)、主科目コード、補助科目コード、部門コード ⇒ 固定したい項目で「-」(マイナス)キー 摘要 ⇒ 「Alt」+「K」キー

※固定解除は、解除したい項目で同じキー操作(「-」または「Alt+「K」)もしくは、入力画面終了

#### 12.検索条件の設定

入力済み仕訳の検索は、科目/金額指定検索のほか、入力日付や、補助科目・部門未入力仕訳など指定し、検索することができます。よく使う検索条件は、条件パターンを保存し呼び出すことも可能です。

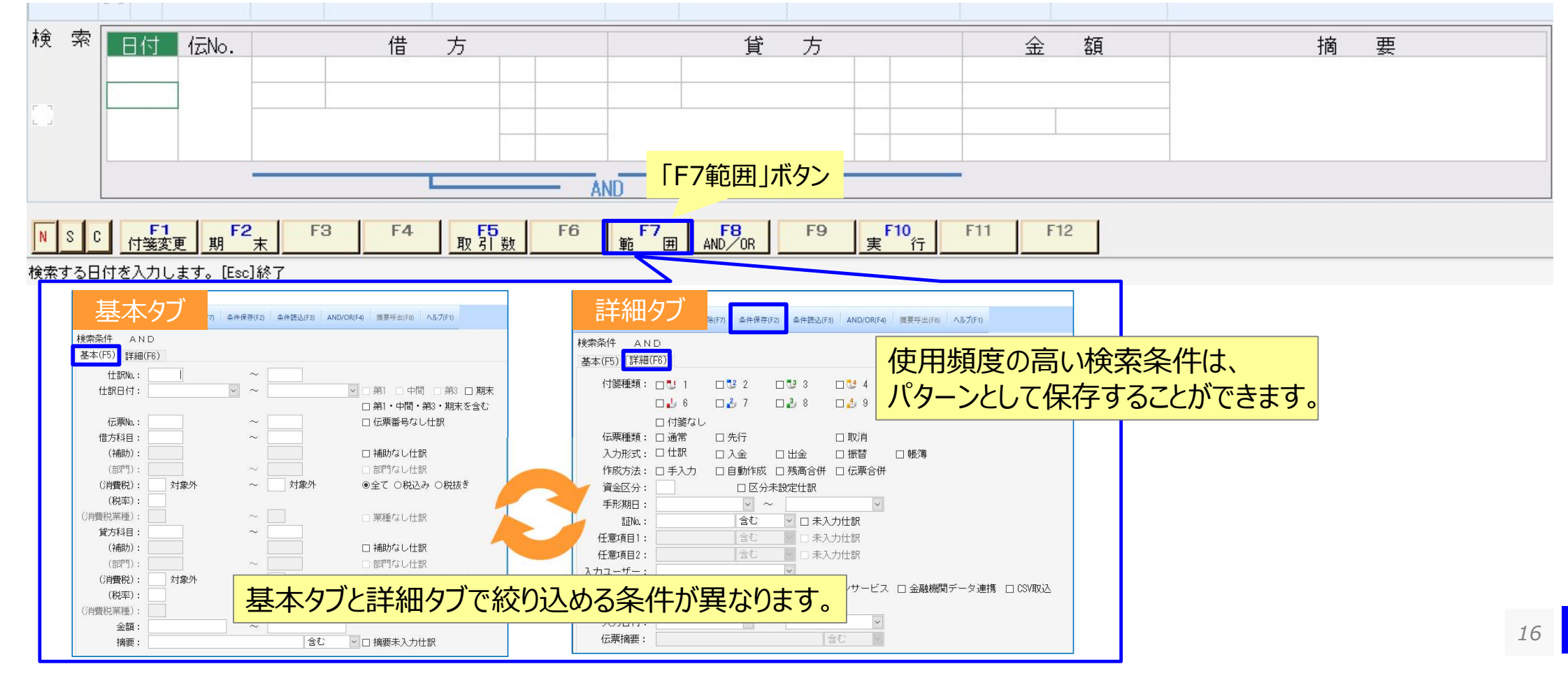

#### 13.検索仕訳の一括変更

0

検索済み仕訳を対象として、日付/科目/消費税区分/摘要などを一括変更できます。

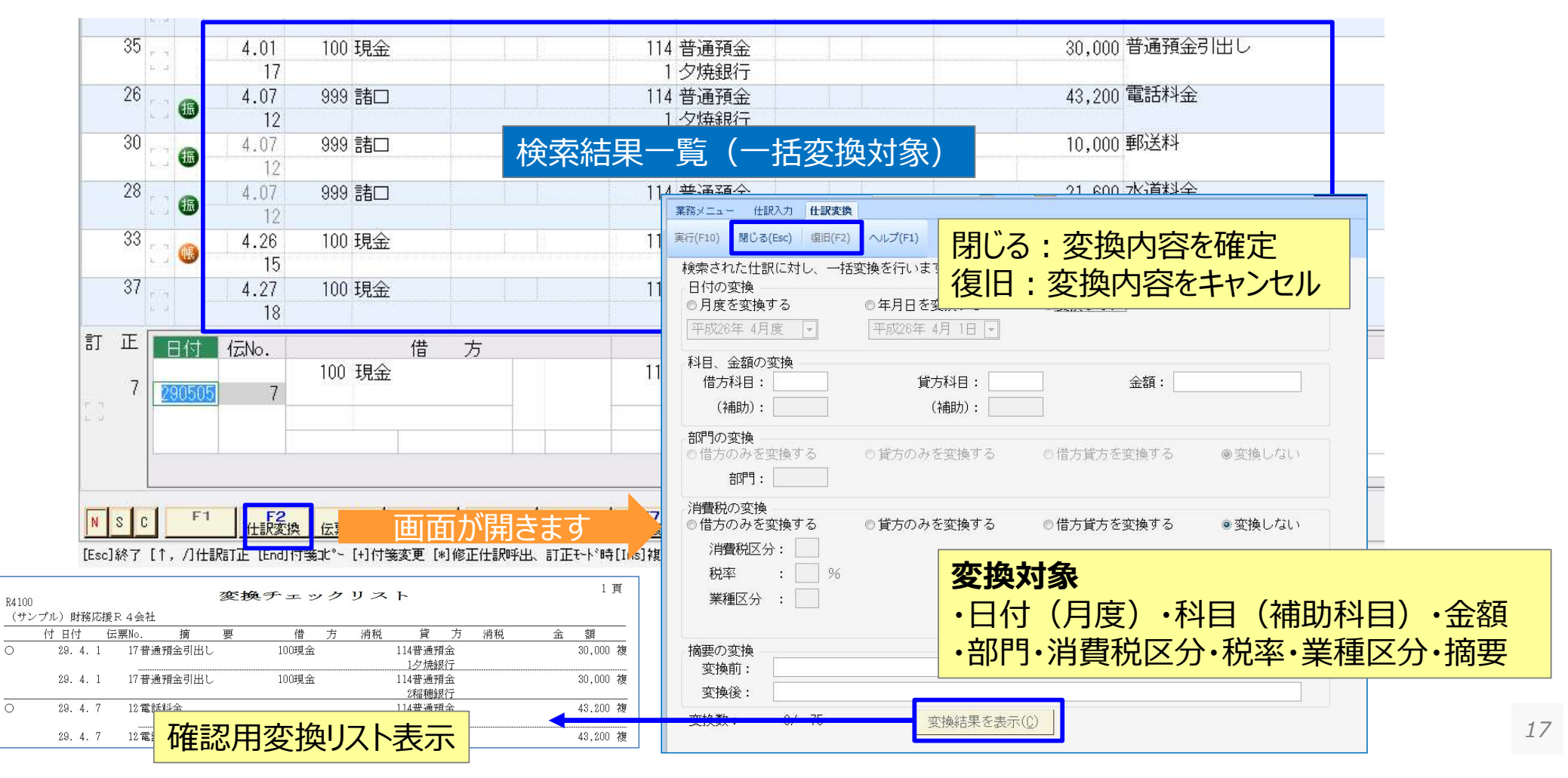

#### 14.摘要残管理

#### 摘要語句マスターに登録済みの摘要語句で科目の残高管理が可能です。 補助科目・部門以外で勘定科目の残高管理ができる項目としてご利用いただけます。

| 入力順  | 318    | 3 取引目       | マスター登録(      | E) 🔶 バランス(B | 3)           |                                        |            | <b>萨答田17</b> |             |
|------|--------|-------------|--------------|-------------|--------------|----------------------------------------|------------|--------------|-------------|
| 令和02 | 2年 3月度 | E 年入力       | 4月 5月        | 6月 7月 8月    | 9月 10月 11月 1 | 2月 1月 2月                               | 3月 期末 翌 4月 | うた日生して       |             |
| 仕No. | 付種     | 日付<br>伝No.  | 借方科目<br>補助科目 | 部門消費税       | 貸方科目<br>補助利日 | 部門消費税                                  | 金額         | 色は全部         | で3種類。       |
| 2626 |        | 3.01        | 530 旅費交通費    | 32 仕込10     | 100 現金       |                                        | 3          | ,000山田課長     | 青文字⇒借方科目    |
| 2627 |        | 3.01        | 100 現金       |             | 810 商品売上高    | 02 売込10                                | 50         | ,000 植田商会㈱   | 緑文字⇒貸方科目    |
| 2628 |        | 215<br>3.01 | 461 商品仕入高    | 32 仕込10     | 201 買掛金      |                                        | 30         | ,000 (㈱TK産業  | 赤文字⇒借方・貸方両方 |
|      | L J    | 216         |              |             |              | •••••••••••••••••••••••••••••••••••••• |            |              |             |

| 甘肥月北京中 |       |    |    |            |     |    |        |       |     |     |                           |         |      |       |      |      |      |
|--------|-------|----|----|------------|-----|----|--------|-------|-----|-----|---------------------------|---------|------|-------|------|------|------|
| 开门门门日上 |       | 4月 | 5月 | 6月         | 7月  | 8月 | 9月     | 10月   | 11月 | 12月 | 1月                        | 2月      | 3月   | 期末    |      |      |      |
| コード    | 勘定科目名 |    | 前  | <b></b> 残高 |     | 借  | 方      |       | 貸方  |     | $\overline{\mathfrak{H}}$ | 搞       | 構    | 成比(%) |      |      |      |
| 530    | 旅費交通費 |    |    | 9,508,     | 256 |    | 896,78 | 33    |     |     | 10                        | 0,405,0 | )39  | 0.3   |      |      |      |
| 1 *    | 山田課長  |    |    | 93,        | 880 |    | 11,64  | 10    |     |     |                           | 105.5   | 520  | 0.0   |      |      |      |
| 2 *    | 鈴木主任  |    |    | Г          | 試算  | あり | 面から    | ы⊞    | 課長の | の3月 | の交通                       | 通費は     | 、11, | 640円  | というこ | ことがわ | かります |
| 3 *    | 加滕課長  |    |    | ŧ          | t ≤ | 全度 | 通し     | (105) | 520 | 円使- | っている                      | 3ごと=    | わかり  | )ます。  |      |      |      |

| 摘要の文字に色が付いていると見づらい...                                        | _背景色<br>_ 入力画面             | 色:カラー 初期値                     | $\square$ |    |
|--------------------------------------------------------------|----------------------------|-------------------------------|-----------|----|
| 入力環境設定から入力画面の背景の色を変えることができます。<br>PC毎の設定にかりますので、他のPCには反映されません | 仕訳入力画面<br>(個別元帳)<br>帳簿入力画面 | 黒青緑赤     設定       黒青緑赤     設定 |           | 10 |
| アし母の設定になりよりのし、他のPCには文味されよせん。                                 | 取込仕訳チェック<br>画面             | 黒 青 緑 赤 設定                    |           | 18 |

### 15.科目別税率設定

「科目マスター設定」画面で、科目別に標準税率以外の消費税率を設定することができます。 設定した科目は、科目を入力するだけで、税率を自動セットするので入力ミスを防ぐことができます。

| 科目マスター設定                                  |                  |                                  |                          |            |                                     |                                      |                      |                                 |                   |          |
|-------------------------------------------|------------------|----------------------------------|--------------------------|------------|-------------------------------------|--------------------------------------|----------------------|---------------------------------|-------------------|----------|
| 細(F3) 補助科目設定(F4) 棚卸科目設定(F5)               | 消費税窓設定(F6)       | 科目呼出(F7)                         | 税率設定(F9)                 | プレビュー(F11  | ) ヘルプ(F1)                           |                                      |                      |                                 |                   |          |
| 削除(D)     削除(D)     損益科目 製造原価科目     正式科目名 | ☑ F8:全て<br>省略科目名 | の科<br>業務メニ<br>確定(F10)<br>参照<br>窓 | ュー 科目別税<br>メ<br>閉じる(Esc) | <b>拝設定</b> | 科目や補助<br>管理すること<br>「科目別税認<br>に設定したい | 科目を標準税<br>ができます。<br>率設定」画面<br>い科目を登録 | 税率、軽<br>で標準種<br>、税率該 | 認<br>説<br>変<br>し<br>の<br>で<br>し | 率を分<br>以外の<br>ます。 | けて<br>兑率 |
|                                           |                  | No                               | 勘                        | 定科目        | i¥                                  | 前助科目                                 | 消費                   | 税借                              | 消費和               | 兒貸       |
|                                           |                  | NO.                              | コード                      | 名称         | 5 コード                               | 名称                                   | 区分                   | 率                               | 区分                | 率        |
|                                           |                  |                                  | 1 536                    | 図書教育       | 費                                   | 1 定期新聞購                              | 32                   | 81                              | 32                | 81       |

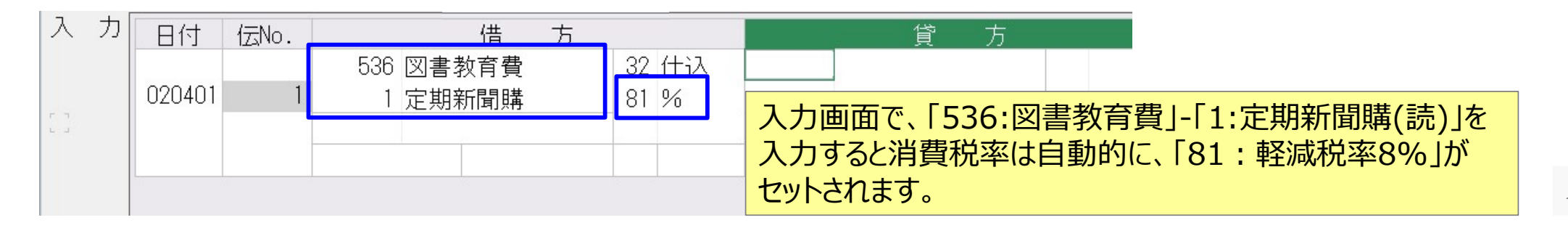

### 16.元帳画面からの仕訳追加等

元帳チェック中に、他の科目で漏れていた伝票がでてきても、開いている元帳に関係ない科目の仕訳も、即座に 追加できます。

| 11 個方 | 」兀慑                                   |                                         |                                            |                      |                                                                |
|-------|---------------------------------------|-----------------------------------------|--------------------------------------------|----------------------|----------------------------------------------------------------|
| 個別    | <b>元帳</b> 科目 530                      | 旅費交通費 補助                                |                                            |                      |                                                                |
| 平成2   | 7年05月01日 🔍 から 平成27年05月31日             |                                         | /## _L _/# _L _                            | TA 6088              | Ctrl+F12 ・・・什訳を挿入できます                                          |
| 仕No.  | 付種 日付 摘 要 箋 類 伝No.                    | 相手勘定科目 部門 補助科目 消費                       | 116 万 宜 万                                  | 残高 部門 期 日 消費         |                                                                |
| 66    | 2 5.31 中田課長                           | 100 現金                                  | 8,800                                      | 1,687,700 12<br>仕抜 5 | F2元帳訂止・・・その場で育い行の訂正かでさま9。                                      |
| 66    | 6 5.31 山田課長                           | 100 現金                                  | 2,200                                      | 1,689,900 11         | F3仕訳訂正・・・元帳をいったん離れ、該当の行を仕訳入力                                   |
| 67    | 184<br>5.31 鈴木主任                      | 100 現金                                  | 1,900                                      | 1,691,800 22         | の画面に切り替えて修正できます。                                               |
| 67    | 186 5 31 加藤課長                         | 100 理全                                  | 1.200                                      | 仕抜 5                 |                                                                |
| 07    |                                       |                                         | 1,200                                      | 仕抜 5                 |                                                                |
| 673   | 5.31 1左膝部長                            | 100 現金                                  | 1,100                                      | 1,694,100 21<br>仕抜 5 | 追加か可能です。この時は「ESC」で元帳画面に戻ります。                                   |
| 68    | <sup>6</sup> → 195                    | 100 現金                                  | 3,800                                      | 1,697,900 11<br>仕抜 5 | チェックリストは「PrtSc」でも出力できます。                                       |
| 68    | 3 5.31 安田部長                           | 100 現金                                  | 8,600                                      | 1,706,500 11         |                                                                |
|       | ····································· |                                         | 726,600 0                                  | 1工技 5                |                                                                |
| NS    |                                       |                                         | F9 F10 F11                                 | +F12                 |                                                                |
| لصلحك |                                       | □ <u>01 73</u> <u>/1 01 73</u> 19 #88/E | 12 未 天 1 1 1 1 1 1 1 1 1 1 1 1 1 1 1 1 1 1 | ++ 查 型 9K            |                                                                |
| - F   | ▼元帳画面のボタン配置(フ                         | ワンクションキー                                | /Shift+ファンク                                | ー<br>ションキー/Ctr       | 1+ファンクションキー)                                                   |
|       |                                       |                                         | ,                                          |                      |                                                                |
|       | NSC F1 F2 仕記                          | F3 F4<br>限訂正 伝票訂正                       | 税 55 F6 Ⅰ<br>税 抜 日 別 残 」                   | F7 F8<br>月別残 検索設定    | F9<br>検索実行         F10         F11<br>摘要登録         F12<br>辞書登録 |
|       |                                       | F3 F4 前科目                               | 次科目 前 <sup>F6</sup> 月 )                    | 次 <b>F7 F8</b> 取引数   | F9 F10 F11 F12 入力環境                                            |
|       |                                       |                                         |                                            |                      |                                                                |
|       | N S C F1 F2                           | F3 F4                                   | F5 F6                                      | F7 F8                | F9         F10         F11         F12           チェックリスト       |

# 17.売上·仕入科目明細表

売上科目明細表や仕入科目明細表では、「勘定科目」「消費税区分」「消費税率」毎に金額を確認することができます。確認したい個別元帳に画面を切り替えることができますので、消費税区分や消費税率を誤ってしまった 場合など、即座に修正することができます。

| 間"异茔啶表 0       | 62 30                                                                                                    | 0    |                                                                                                    |        |       | 個別元帳       | ŧ      |          |       | 科目     | 538 会議費   | 補          | Aph     |       |     |         |            |        |     | 列幅を元    | 記戻す      |
|----------------|----------------------------------------------------------------------------------------------------|------|----------------------------------------------------------------------------------------------------|--------|-------|------------|--------|----------|-------|--------|-----------|------------|---------|-------|-----|---------|------------|--------|-----|---------|----------|
| 勘定科目名          | 清費稅区分 平                                                                                                    | 率(%) | A:税込決算額                                                                                                    | B:税振入力 | C:193 | 令和02年04)   | 月01日   | ~        | から    | 令和02年0 | 月30日 🖌    |            |         |       |     |         |            |        |     | チェックリスト | (CF11)   |
| 運貨             | 課税任人                                                                                                    | 10   | 1,087,700                                                                                                    |        | 1     | 4. N. 17 1 | ₫ 日付   | 8        |       | 10     | त्वा      |            | 相手勘定科目  | HPP 1 | 信   | 方       | 資          | 方      | 殎   | 高       | 部門       |
| 販売手鼓科          | 課税仕入                                                                                                    | 10   | 1,288.700                                                                                                    |        | 12    | 11140. 漢:  | 俱 低No. | 1000     |       | THE    | *         | _          | 補助科育    | 消費    | _   | -       |            |        | 期   | B       | 消費       |
| 水道光熱費          | 課税任人                                                                                                    | 10   | 1,477,800                                                                                                    |        | 14    | 15         | 4.     | 01 お弁    | 当、お茶( | K.     |           |            | 100 現金  |       |     | \$0,080 |            |        |     | \$0,080 | 21       |
| 重両関連曹          | 課税仕入                                                                                                    | 10   | 512,600                                                                                                    |        |       |            |        | 13<br>※※ | 合計 3  | 6 36   |           |            |         |       |     | 20,000  |            | 0      |     |         | 12300    |
| <b>車柄消耗品</b>   | 課税住入                                                                                                    | 10   | 506,600                                                                                                    |        |       | 0.0        |        |          |       |        |           |            |         |       |     |         |            |        |     |         |          |
| 消耗品智           | 課税住入                                                                                                    | 10   | 727,100                                                                                                    |        |       | 2.2        |        |          |       |        |           |            |         |       |     |         |            |        |     |         |          |
| 皆信料            | 1117月1日入<br>1117月1日入                                                                                                    | 10   | 6,300,000                                                                                                    |        |       | 2. 1       |        |          |       |        |           | _          |         |       |     |         |            |        |     |         |          |
| 受私,除例料         | 非認知我111人                                                                                                    | -    | 800.008                                                                                                    |        |       | (3)        |        |          |       |        |           |            |         |       |     |         |            |        |     |         |          |
| 101/2438       | TIRARIE A                                                                                                    | 10   | 61,000                                                                                                    |        | 1     | -          |        |          |       |        |           |            |         |       |     |         |            |        |     |         |          |
| · 行在1行(文字形的)   | SRICIT/                                                                                                    | 10   | 1,414,600                                                                                                    |        |       |            |        |          |       |        |           |            |         |       |     |         |            |        |     |         |          |
| 1111世(文)思聞     | SRICIL/                                                                                                    | 10   | 1 000 000                                                                                                    |        |       |            |        |          |       |        |           | _          |         |       |     |         |            |        |     |         |          |
| 大部合度           | FEIG(4-7                                                                                                    | 10   | 724 900                                                                                                    |        | _     |            | -      |          |       | (      | `trl + In | <b>c</b> • | ···/┼≣₣ | を相    | 目入っ | でき      | ŧל         | •      |     |         |          |
| 21479244       | IPio (+ 1                                                                                                    | KR   | 20,000                                                                                                    |        |       | 1.1        |        |          |       |        |           | <u> </u>   |         | ·     |     |         | х <u>)</u> | o<br>  |     |         |          |
| net dia        | 課稿任大                                                                                                    | 10   | 981,200                                                                                                    |        |       | 1.2        |        |          |       |        | 2元帳訂      | ΤīF        | ・・・その   | )場で   | 『青( | 小行      | の<br>i     | エモナ    | ができ | 5ま      | <b>T</b> |
|                | [合 計]                                                                                                    |      | 961.200                                                                                                    |        |       | L 3        |        |          |       |        |           |            | —       |       |     | - / -   | - 4 1 0    | ,,<br> |     |         | _ / 1 =  |
| 図書就育書          | 課税仕入                                                                                                    | 8    | 881,600                                                                                                    |        |       | 6-3        |        |          |       |        | -31生訳記    | JТГ        | ・・・元型   | 長をし   | いつに | こん居     | 誰れ         | 、該     | 当0  | バナを     | て仕言      |
| 支払利息           | 非課税仕入                                                                                                    |      | 836,608                                                                                                    | -      |       | 100        |        |          |       |        |           |            |         |       | -11 | ∩‡±     | = -        | -14-   |     | ++-     | +        |
| 材料仕入高          | 課税仕入                                                                                                    | 8    | 17,144,800                                                                                                    |        | E     |            | 1      |          |       |        |           |            | の世      | 山田(4  | しり  | り谷      | えし         | .1創上   | とでさ | きまら     | ) o      |
| 原貸余            | 不課税仕入                                                                                                    |      | 21,306,990                                                                                                    |        |       | 100        |        |          |       |        |           | -+C        | о Т.    |       |     | հտյ     | ш +        |        | ~++ | -       |          |
| 101 S (MR. 200 | and the second second sec | 1    | to of the state of the state of |        |       |            |        |          |       |        |           | 115        |         | レックノ  | リス  | 1500    | 11/        | 171 (  | 777 | 59      |          |

[Esc.-]科目変更 [Home.\*]期間変更 [End.Del]次科目元帳 [Tab]次月 [Shift+Tab]前月 [Ctrl+Ins]行排入 [+]付鉴変更 [/]再表示 [INS]仕訳 [PrintScreen]Fx-/////

### 18.合計残高試算表·推移表出力①

#### 合計残高試算表・推移表印刷の出力時に、行間をそろえて出力することができます。 補助科目、科目コード出力の印刷有無を選択できます。

| 業務メニュー 合計残高試算表            |                                                                                                    |               |                                    |
|---------------------------|----------------------------------------------------------------------------------------------------|---------------|------------------------------------|
| ★ ★ ま行(F10) キャンセル(Esc) 表紙 | <ul> <li>         ・</li> <li>         ・</li></ul> | (F9) フッター設定(  | F12) 出力順設定(SF12) Excel(CF10) PDF(C |
| 条件設定(F2) 出力設定             | (F3) タイトル(F!                                                                                                    | 5)            |                                    |
| 負債純資産の部                   | 0                                                                                                    | ●改百           | 〇頁挿入                               |
| 損益計算書の部                   | 出力設定                                                                                                    | 定タブ           | 合計残高計質表は                           |
| 原価報告書の部                   | ◉連続                                                                                                    | 〇改頁           |                                    |
|                           |                                                                                                    |               | 衣紙が山りてきま                           |
| 表紙の出力                     | 0する                                                                                                    | ●しない          | 財務報告書                              |
| 貸借対照表の出力                  | ●する                                                                                                    | <b>し</b> しない  |                                    |
| 損益計算書の出力                  | ●する                                                                                                    | <b>し</b> しない  |                                    |
| 原価報告書の出力                  | ●する                                                                                                    | 0しない          | (□ 損益計算書に含める )                     |
|                           |                                                                                                    |               |                                    |
| 科目コードの出力                  | ◉明細・合計                                                                                                    | 〇明細のみ         | <b>しし</b> ない                       |
| 補助科目の出力                   | 0する                                                                                                    | ●しない          |                                    |
|                           | (□出力順の設定                                                                                                    | <b>宦に従う )</b> |                                    |
| 科目の集約                     | 0する                                                                                                    | ●しない          |                                    |
| 行均等                       | ◉帳票全体                                                                                                    | OBS/PL/CPL    | 毎 つしない 🛛 🛁                         |
| 当期の出力位置                   | ◉左側                                                                                                    | 〇右側           |                                    |
| 見出し欄への期間出力                | 0する                                                                                                    | ●しない          |                                    |
| 推定棚卸計算                    | 0する                                                                                                    | ⊚しない          |                                    |
| フォント拡大設定                  | ◉通常                                                                                                    | O拡大           |                                    |

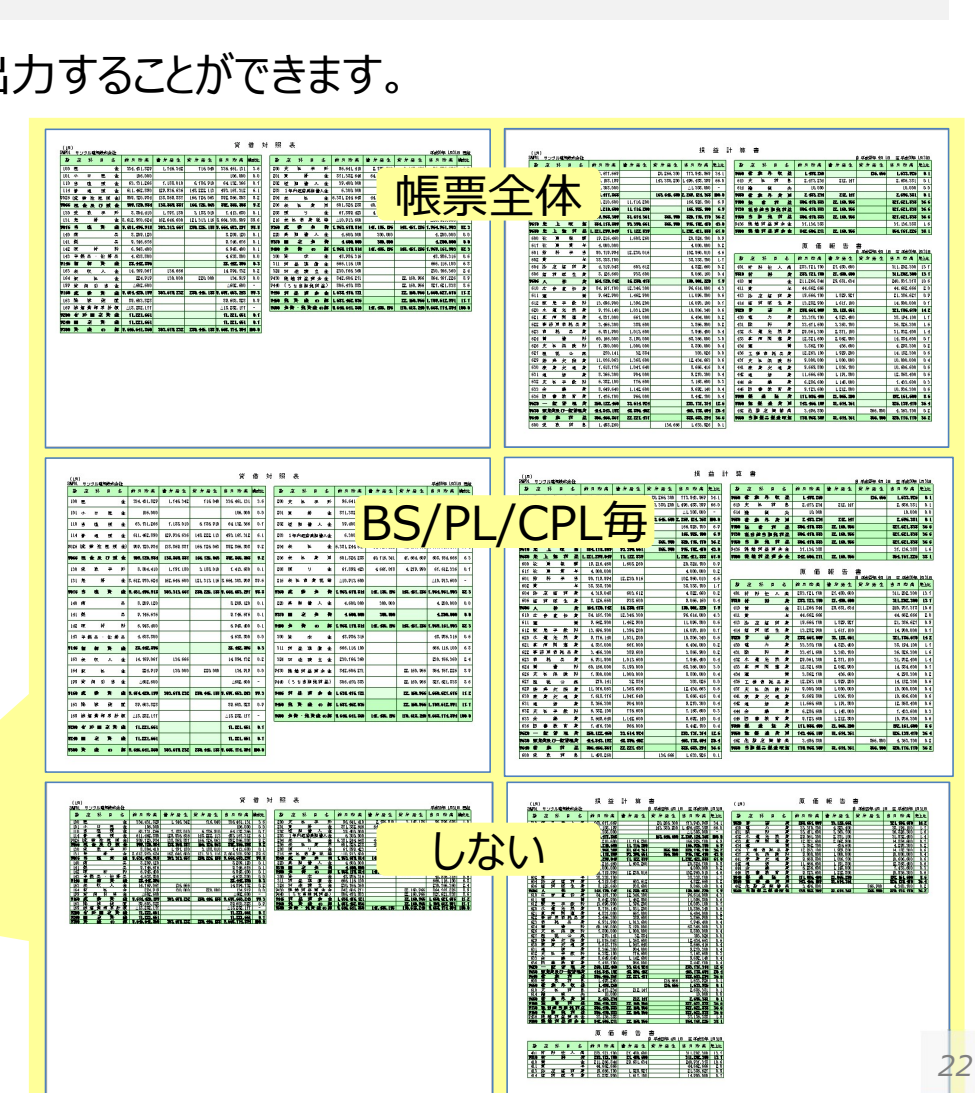

## 18.合計残高試算表·推移表出力②

#### 合計残高試算表・推移表をエクセルに出力する方法を2タイプご用意しています。

| 111 財務顧問R4 Professional                                                                               | – 🗆 🗙             | 図 デキスト出力         ×                                                                                                    |
|----------------------------------------------------------------------------------------------------|-------------------|----------------------------------------------------------------------------------------------------|
| ファイル(F) 入力(I) 帳票(R) 消費税(C) 決算(K) 分析(A) 設定(E) 部門(G) 原価管理(J) 転送(T) シミュレーション(S) 連動(L)<br>ウィンドウ(W) ヘルプ(H) | 保守(M) オプション(O)    | ★ 単本 (F10) 単本 (Esc)                                                                                                    |
| : 📭 アプリ終了   🏐   🛃 Weplat   うイック起動 / 🔽 起動 🚺   🗇   🗂   🙆 サポート                                           |                   |                                                                                                    |
| 業務メニュー 合計残高試算表                                                                                        | ×                 | 3 ファ <del>イアルローレーレーレーレーレーレーレーレーレーレーレーレーレーレーレーレーレーレーレ</del>                                                                                                    |
| ★ ★ は まないとれ(Esc) 表紙設定(F6) デザイン設定(F9) フッター設定(F12) 出力項設定(SF12) とないのでは、 まないとれ(Esc) まないのです。               | 11) 7=7.7.6(CF12) | E Seki Mihoko 🖻 — 🗆 X                                                                                                    |
| 条件設定(F2) 出力設定(F3) タイトル(F5)                                                                            |                   | ファイル ホーム 挿入 描画 ページレイアウト 数式 データ 校閲 表示 🛛 操作アシスト 🛛 久共有                                                                                                    |
| <ul><li>出力形式</li><li>◎通常</li><li>○半期比較</li><li>比較内容</li><li>1</li><li>前期下半期:当期上半期</li></ul>           | ^                 | A1     *     :     ×     ✓     £     2 期比較貸借対照表     *                                                                                                    |
| ○ 2 期比較<br>○ 3 期比較<br>○ 5 期比較                                                                         |                   | A         B         C         D         E         F         G         H         I         ▲           1         2.期比較貸借対照表                                                                                                    |
| 〇 5 新LL 敦<br>〇 予算比較   予算種類    予算                                                                      |                   | 3     (サンプル)(単位:千F(累計))     平成29年3月31日現在       4     勘定科目コー勘定科目名当期     構成比     前期     構成比     差額     前期比                                                                                                    |
| □ 出力区分                                                                                                |                   | 5         100         現金         296668         2.6         214827         2.5         81841         138.1           6         110         当应确全         47771         0.4         67684         0.8         -19913         70.6                                                                                                    |
| 加理在日 平成27年04日 から 平成27年04日                                                                             |                   | 7 114 普通强全 622270 5.4 450727 5.2 162542 135.4                                                                                                    |
|                                                                                                    |                   | <sup>8</sup> 9025<br><b>テキスト情報だけをExcelに出力</b> <sup>130.2</sup>                                                                                                    |
| ※ 期木月は13(44)です。                                                                                       | ÷                 |                                                                                                    |
| <                                                                                                    | >                 |                                                                                                    |
| 國 Evcel出力                                                                                             | ×                 | 日 ち・ こ 全計換高試算表.xls [互換モード] - Excel Seki Mihoko 団 ー ロ X                                                                                                    |
|                                                                                                    |                   | ファイル ホーム 挿入 描画 ページレイアウト 数式 データ 校園 表示 Q 実行したい作業を入力して伏さい Q 共有                                                                                                    |
| 実行(F10) キャンセル(Esc) ヘルプ(F1)                                                                            |                   | A1     *     : × ✓ ≴     2期比較貸借対照表     *                                                                                                    |
| ファイルタ C:XikersX0683567XDownLoadsX合計残高試算表 vis 参昭                                                       | (B)               |                                                                                                    |
|                                                                                                    |                   | 2         (4月~ 8月)         (2         (4月~ 8月)         (4月~ 8月)           3         38/22A1(サンブル)ェブソン電気株式会社         平成29年 3月31日 現在         自平府                                                                                                    |
| ☑ 出力先のファイルを表示します。                                                                                     |                   | 勘 定 科 目 名 当 期 構成比 前 期 構成比 差 額 前期比 勘 定 科 目 名 当 期 売上比 前 期                                                                                                    |
| ロ シートをひとつにまとめる                                                                                        |                   | 100 現 宝 430,506 2.5 443,527 2.9 81,841 [138.1] 81.0 商品売上高 2.308,588 98.1 1,780,3<br>110 当 座 預 金 47,771 0.4 67,684 0.8 △19,913 70.6 81.1 製品売上高 4,065,588 63.9 3,554,1<br>7 114 善 通 預 今 622.270 5.4 453.979 5.3 182.548 135.4 815 高 F値引 更効高 △.2458 - △.25                                                                                                    |
|                                                                                                    | •                 | 8         9025 (流動性現預金)         968,710         8.4         742,238         8.5         224,471         180.2         9530         純売         点         6.391,432         100.0         5.332,5           9         9055         現金 及び預金         966,710         8.4         742,238         8.5         224,471         180.2         460         期首欄前高         16.832         0.3                                                                                                    |
| ※「シートをひとつにまとめる」にチェックをしても、まとまらない帳票があります。<br>まとめることができる帳票については、ヘルプを参照ください。                              |                   | 10 120 受 取 手 形 2,158 0.1 8,222 0.1 八2,184 78.8 481 薛 岛 仟 入 杰 414,018 6.5 370,0<br>11 131 売 掛 金 10 6.5 370,0                                                                                                    |
|                                                                                                    |                   | 12         10         11         フォーマットを合わせてExcelに出力         13.7         1.92.3           14         14         14         14         14         14         14         14         14         14         14         14         14         14         14         14         14         14         14         14         14         14         14         14         14         14         14         14         14         14         14         14         14         14         14         14         14         14         14         14         14         14         14         14         14         14         14         14         14         14         14         14         14         14         14         14         14         14         14         14         14         14         14         14         14         14         14         14         14         14         14         14         14         14         14         14         14         14         14         14         14         14         14         14         14         14         14         14         14         14         14         14         14 <td< td=""></td<> |

### 19.元帳印刷

総勘定元帳の印刷時に、補助科目の残高がある主科目を印刷するか否かを設定できます。補助元帳を印刷することで、該当の主科目の総勘定元帳が不要な場合は、補助有科目の出力「しない」を選択して対応することができます。

|                                                             |                  |                                                  | 初期設  | 定2タフ        | ブでは、累計           | で総勘定                      | 元帳を出た       | カした際、月単 |
|-------------------------------------------------------------|------------------|--------------------------------------------------|------|-------------|------------------|---------------------------|-------------|---------|
| 業務メニュー     総勘定元帳       く     く       実行(F10)     キャンセル(Esc) |                  | 1 タブ<br>Excel(CF10) PDF(CF11) テキスト(CF12) ヘルプ(F1) | 位に改算 | 頁するか<br>頁替え | しないか設定<br>」:する(初 | <sup>主できます</sup><br>〕期値)/ | 。<br>しない(緑  | もけて印刷)  |
| 条件設定(F2) 初期設定                                               | 1(F3) 初期設定2(F    | 4) タイトル(F5)                                      |      |             |                  |                           |             |         |
| 元帳様式                                                        | 1 元帳A4(旧         | IK Xタイプ)                                         |      | 月毎頁替え       | <u>.</u> ⊚する     | )<br>)                    | 0しない        |         |
| フォーム種別                                                      | 〇専用紙             | ●白紙                                              |      |             |                  |                           |             |         |
| プリンター種別                                                     | ◎ページブリンター        | Oシリアルプリンター                                       |      |             |                  |                           |             |         |
| 科目別明細出力方法                                                   | ●全部明細            | 〇明細、日計、月計 設定(F6)                                 |      | 補助          | カ有科目の出土          | ):する(初                    | 期値)         | 7       |
| 月計前後の空白行出力                                                  | Oする              | ●しない                                             |      | 【¥          | 総勘定元帳】           | 【補助                       | り元帳】        |         |
| 空日行数の設定                                                     | 前空白 📃 行          | 後空白 0 行                                          |      |             |                  |                           |             |         |
| 月計合計転記空白行出力                                                 | ೦する              | ●しない                                             |      | • <b> </b>  | - 市井全            | 売掛金                       | 売掛金         |         |
| 王曰1]000/02/2                                                | 前空白 0 行          | 月計間空白 0 行 後空白 0 行                                |      |             |                  | A商店                       | <b>B</b> 商店 |         |
| 頁の出力                                                        | ® <b>†</b> る     | 0 Utain                                          |      |             |                  |                           |             |         |
| 仕訳番号の出力                                                     | 075              | ●しない                                             |      |             | 補助有科目0           | )出力:しな                    | :<br>()     | 7       |
| 伝票番号の出力                                                     | ● <b>†</b> る     | <b>しし</b> ない                                     |      | 【糸          | 総勘定元帳】           | 【補助                       | り元帳】        |         |
| 補助有科目の出力                                                    | 0する              | ● Ltain                                          |      |             |                  |                           |             |         |
| 相手補助科目を別行出力                                                 | 0 <del>5</del> 3 | ©Utati                                           |      | ●  現余       | <u>▶</u> 売掛金     | 売掛金                       | 売掛金         |         |
| インデックスマーク出力                                                 | ●する              | 0しない                                             |      |             |                  | A商店                       | B商店         |         |

# 20.サポートメニュー・Weplatポータルのご案内

エプソンから製品に関する情報や、各種サービスのご案内をご提供しています。(要:インターネット接続)

| □ Ξ□ サポートメニュー                                                                                                    |                                                       |
|----------------------------------------------------------------------------------------------------|-------------------------------------------------------|
|                                                                                                    | サポートメニュー                                              |
| EPSON<br>財務顧問 R4 Professional 2021                                                                                                    | お問い合わせの多い内容や法改正情報などのトレンド情報を公開しています。                   |
| 201<br>201                                                                                                    | 耒健ナノノレートや耒惶基準値のこちらから入于いたたりま9。                         |
| 今回の変更点 2021年1月 1000 財務R4 Ver.21.10 の変更点のPDFが開きます                                                                                                | Weplatホータル                                            |
|                                                                                                    | 各種Weplatクラウドサービスの内容および、設定方法を紹介しているWebサ                |
| 注目 FAQ!! 財務R4 21.1 FAQ 青色申告 FAQ 消費税備報 金融                                                                                                    | イトです。Weplatクラウドサービスを保有していなくても、ご確認いただけます。              |
| 財務R4で特にお問い合わせの多いFAQ情報です。()内はFAQ番号                                                                                                    | <b>^</b>                                              |
| <ul> <li>データ共有 財務R4を正常終了できず「使用中」になってしまったら(4417)</li> <li>データ共有 共有元・共有先の双方が「使用中」になってしまった</li> <li>21.10で残高推移表、合計残高試算表をExcel出力すると設定条件に</li> </ul> | plat 71)                                              |
| <ul> <li>残高台研9ると、台研先で消費税目動在訳が増えていきます(440)</li> <li>仕訳が入力されている状態で会計期間を変更したい(2587)</li> </ul>                                                     | Weplat ポータル                                           |
| ▶ 「持続化給付金」申請に使う「売上減少となった月の売上台帳等」を財務R                                                                                                    | Veplat<br>会計事務所と顧問先を支援する Webプラットフォーム「Weplat クラウドサービス」 |
| お知らせ                                                                                                    |                                                       |
| お知らせ 【特集】新型コロナウイルス関連情報                                                                                                    | Weplat クラウドサービス一覧                                     |
|                                                                                                    | ▼Weplat データ共有サービス ▼Weplat 財務応援 R4                     |
|                                                                                                    | ▼Weplat 給与応援 R4 ▼Weplat 自動仕訳サービス                      |
|                                                                                                    | ▼ <u>Weplat スキャンサービス</u> ▼ <u>Weplat VPNモバイルサービス</u>  |

▼Weplat 経営支援サービス

Weplat データ共有サービス(財務会計 R4、財務顧問 R4シリーズ、財務応援 R4シリーズ、

#### 4日のこ 説明 内谷

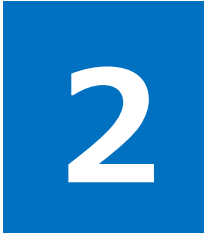

# Weplat新サービスで仕訳チェックの自動化を実現!

#### 「Weplat 監査支援サービス」は、異常な取引や残高を自動チェックすることで ミスを防止し、月次チェックの標準化・品質向上を支援します。

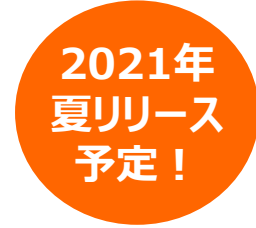

※仕様は予告なく変更される場合がございます。予めご了承ください。

### 月次決算のデータチェックにお困りではありませんか?

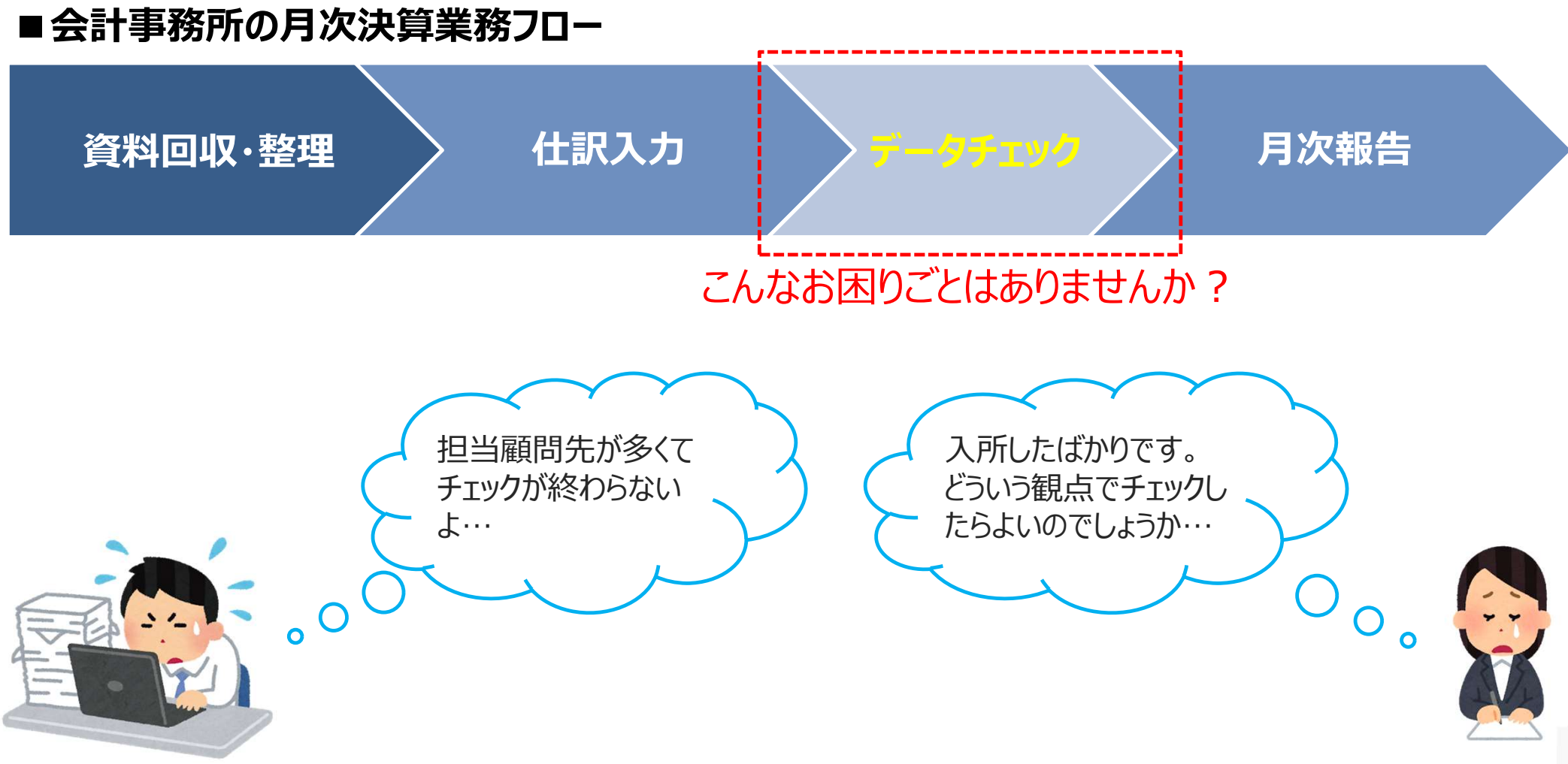

### 「Weplat 監査支援サービス」がお困りごとを解決します!

#### 財務R4※で動作する残高・仕訳チェックプログラムです(有償オプションサービス) 設定されたチェックルールにより異常な箇所を自動でチェックできるため、ミスを防げます

※対象製品(予定) インターKX財務会計 R4、財務顧問 R4 Professional、財務応援 R4 Premium

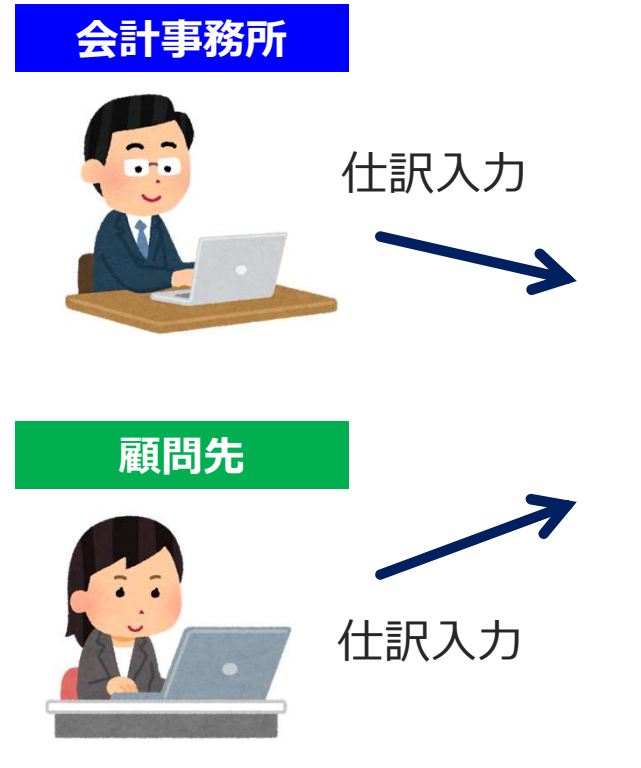

| Weplat 監査支援サービス | ζ |
|-----------------|---|
| 残高チェック          |   |
| 仕訳チェック          |   |

|       | 0 8   | モロ 残高・仕訳チェック<br>即式城(FS) 備有入力(FO) ルール単物(F7) ルール一数(FO)                     | 朝祥九禄和田              | UF9 JUE3-F       | 11) PDF(CF11) 0      | <b>?</b><br>JUZ(F1) |                                  |  |
|-------|-------|--------------------------------------------------------------------------|---------------------|------------------|----------------------|---------------------|----------------------------------|--|
| 甬江    | 4月 日  | 5月 6月 7月 8月 9月 10月 11月 12月 1                                             | 目 2日 3月             | 1 約末 324月        | 1 W5 E W6 E          |                     | 最終実行タブ:[7月] 最終実行日:令和2年7月29日      |  |
| Ŧ     | 195   | 実行(F10) チェックを行いたい月を選択し<br>表示種類: @預商表示]の付ま                                | てから、「g<br>R表示       | エック実行」<br>確認済の表示 | を押してください<br>: ④すべて表示 | 、<br>〇末街            | <b>倉</b> 跡のみ チェック実行日:令和 2年 6月30日 |  |
| lo. 7 | 年月    | メッセージ                                                                    | ⊐−F                 | 勘定科目             | 金額                   | 確認                  | 備考                               |  |
| 1     | 30. 4 | (残酷がマイナスとなっている料目があります。                                                   | - 111               | 当建預金2            | -1.000.000           |                     |                                  |  |
| 2     | 30. 4 | 1 賞与引当金が計上されていません。賞与の発生<br>見込まれる場合は計上を行ってください。                           | Eb <sup>5</sup> 213 | 賞与引当会            |                      |                     |                                  |  |
| 3     | 30. 4 | 4 概算減価償却費が計上されていません。減価付<br>費の計上を行ってください。                                 | NEED 528            | 液価償却費            |                      |                     |                                  |  |
| 4     | 30. 4 | (標算機範疇が計上されていません。期首でな(<br>は期末機節高の計上を行ってください。                             | th 466              | 粗末機如高            |                      |                     |                                  |  |
| 5     | 30. 4 | 4 有価証券の変動がありました。関係書類を用き<br>てくたさい。                                        | KL 132              | 有価証券             | 1,000,000            |                     |                                  |  |
| 6     | 30. 4 | 4 新たな借入が発生しました。関係する書類をあ<br>してくたさい。                                       | <b>11</b> 202       | 短期借入金            | 3,300,000            |                     |                                  |  |
| 7     | 30. 4 | (新たな借入が発生しました。関係する書類を6<br>してください。                                        | <b>115</b> 203      | 1年内長借            | 900,000              |                     |                                  |  |
| 8     | 30. 4 | 4 賃借料の変動がありました。新規契約のリーン<br>ある場合は契約内容の確認を行ってください。<br>一つ紛却に基づく処理を確認してください。 | スカ5 524<br>リ        | 實信料              | 6,300,000            |                     |                                  |  |

チェック実行→不正な仕訳を修正

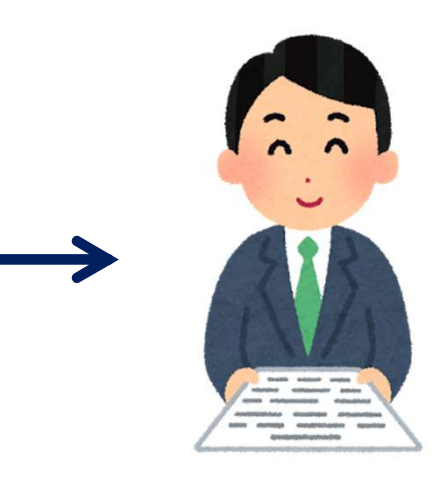

高品質な月次決算資料を 短時間で作成!

### 独自チェックルールの追加が可能!

- ✓ 顧問先の業種・業態に応じたチェックルールなど、独自ルールの追加が可能です。(会計事務所のみ) 設定したチェックルールを他の会社データに取り込むことも可能です。
- ✓ よく使うチェックルールは、あらかじめ設定済みです。

| 残高のチェックルール:標準21ルール |                      |         |  | 仕訳のチェックルー        | -ル:標準18ルール    |
|--------------------|----------------------|---------|--|------------------|---------------|
| マイナス残高             | 賃借料                  | 賃借料の変動  |  | 源泉税の納付           | 営業外·特別勘定      |
| 水道光熱費の計上           | 保険料                  | の変動     |  | 交際費の可能性          | 金利の収受         |
| 旅費交通費の計上           | 地代家                  | 賃の変動    |  | 金額の大きい経費         | 補助なし仕訳        |
| 通信費の計上確認           | 役員報                  | 酬の変動    |  | 金額の大きい修繕費        | 部門なし仕訳        |
| 社会保険料の計上           | 貸付金の変動確認             |         |  | 金額の大きい租税公課       | 摘要なし仕訳        |
| 概算棚卸高の計上           | 有価証                  | 有価証券の変動 |  | 加算税、延滞税、罰課金      | 付箋あり          |
| 賞与引当金の計上           | 固定資                  | 産の変動    |  | 貸倒               | 不明勘定          |
| 税金の確定納付            | 繰延資                  | 産の発生    |  | 車検の可能性確認         | 重複登録          |
| 売掛金の変動なし           | 新たな借入の確認             |         |  | 報酬の支払            |               |
| 買掛金の変動なし           | 資本金                  | 等の額の変動  |  | 寄付金の支払           |               |
| 保険積立金の計上額変動        | 立金の計上額変動 ✓ チェックルールは、 |         |  | 土訳合わせて300件まで登録可能 | 能です(標準ルールを含む) |

#### 残高のチェック結果から直接個別元帳へ移動して修正可能!

- ✓ 財務R4で「チェック実行」すると、設定されたチェックルールに基づいて、入力された残高をチェックします。
- ✓ 検証が必要な残高は自動で一覧表示され、直接個別元帳へ移動して修正することもできます。

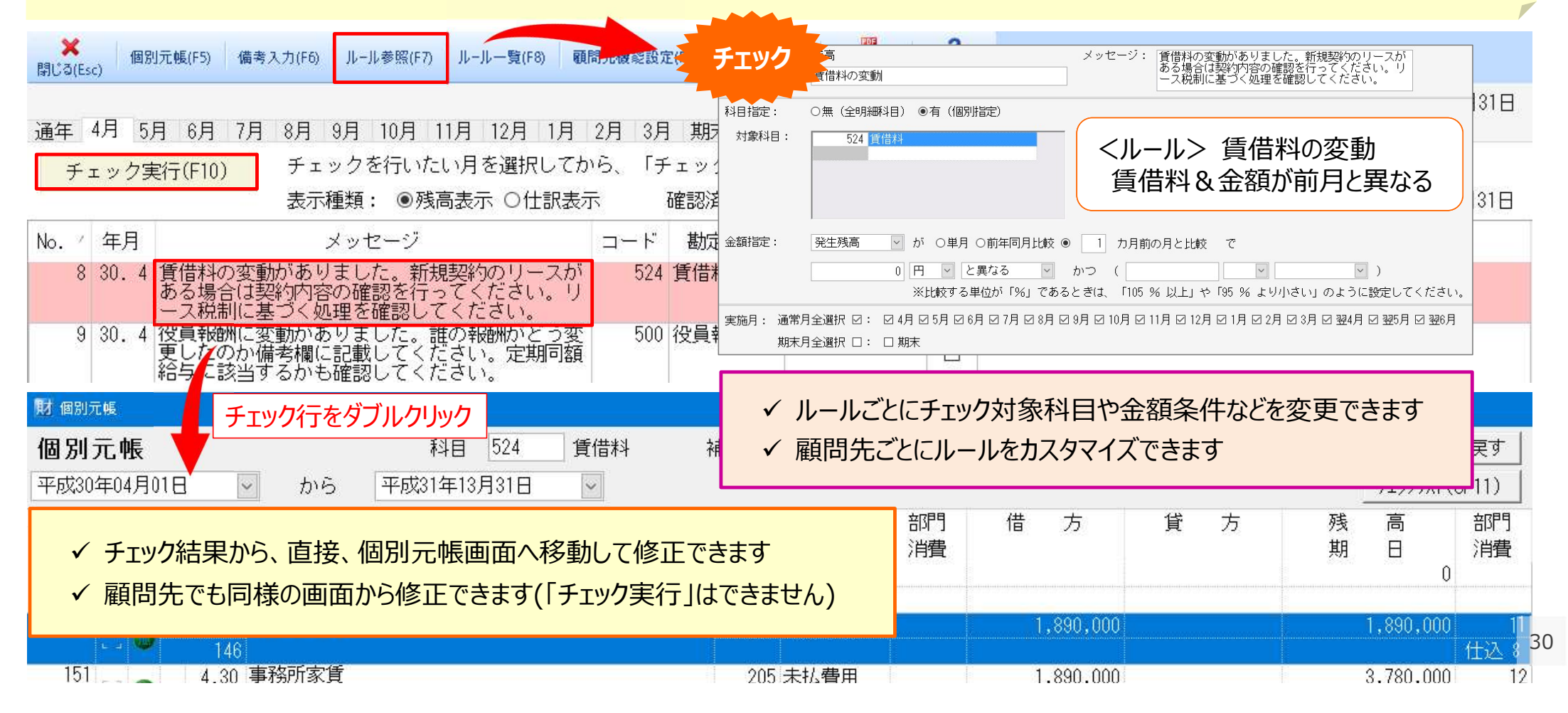

### 仕訳のチェック結果から直接仕訳入力へ移動して修正可能!

- ✓ 財務R4で「チェック実行」すると、設定されたチェックルールに基づいて、入力された仕訳をチェックします。
- ✓ 検証が必要な仕訳は自動で一覧表示され、直接仕訳入力へ移動して修正することもできます。

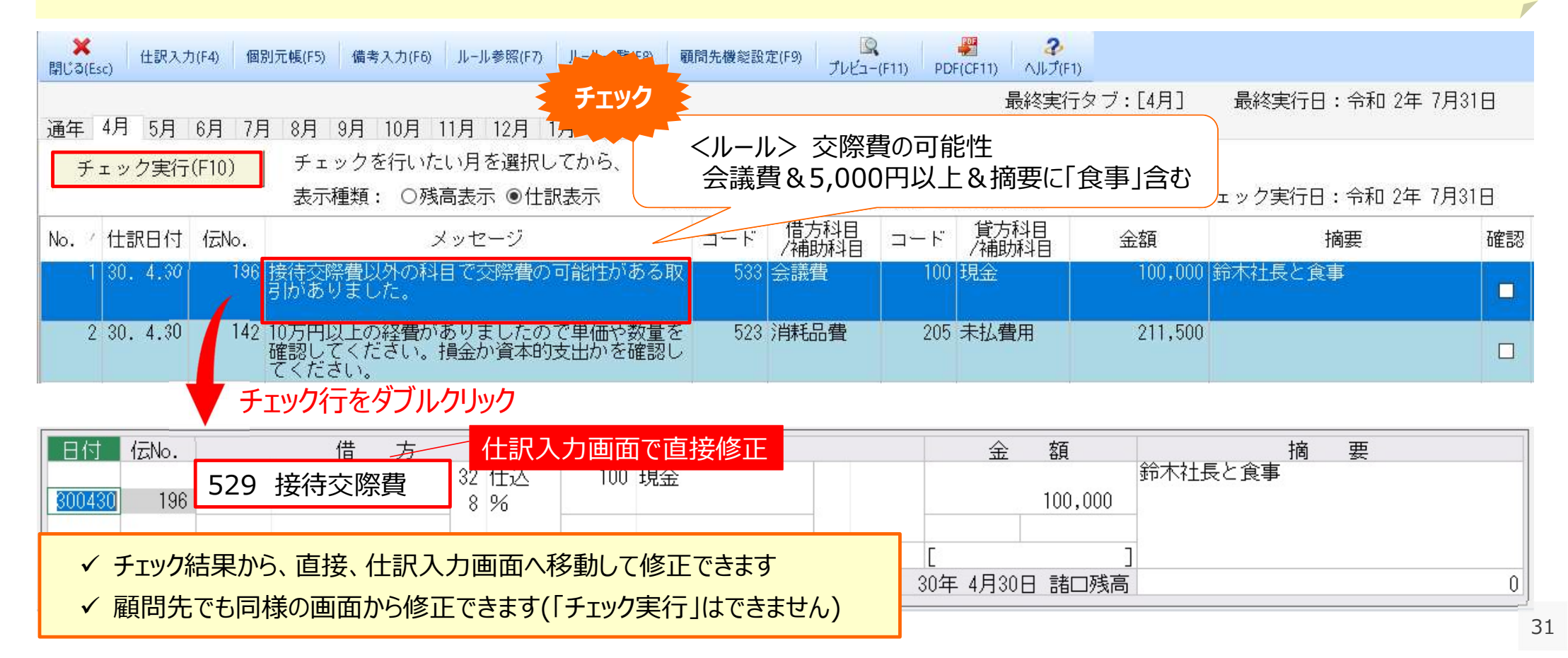

#### 事務所でも顧問先でも仕訳修正が可能!

- ✓ 財務応援 R4をご利用の顧問先でも修正が可能です。
- ✓ 顧問先の財務応援 R4への監査支援メニュー表示有無を、会社データごとに設定できます。

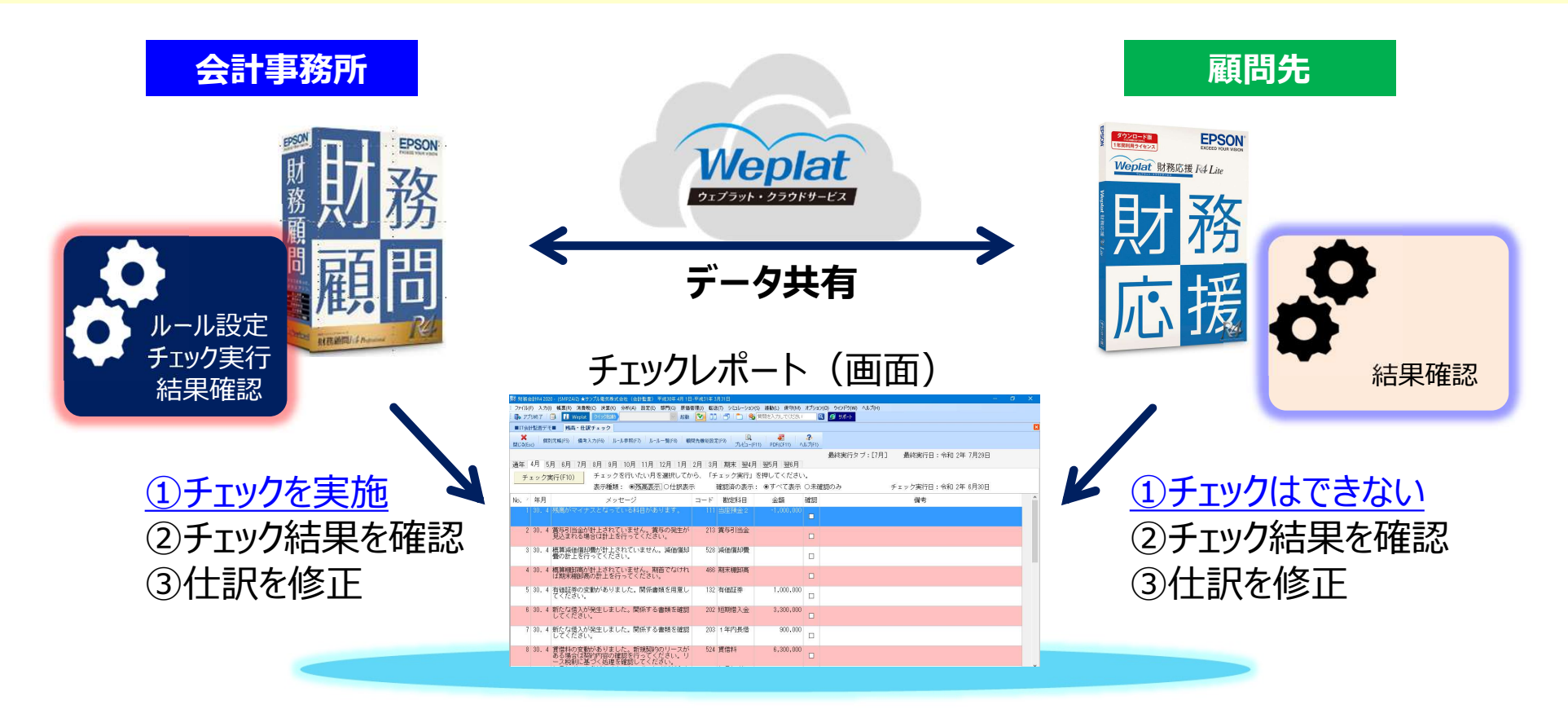

モニター募集のご案内

#### モニター募集中!

よりお客様の声を反映した商品にするため、発売前にモニターを募集しています。ぜひ皆様のご意見をお聞かせください。 Weplat 監査支援サービスについて詳しく知りたい方/モニターお申込みをご希望の方は、インターKX財務会計 R4 または 財務顧問 R4 Professionalの [入力] タブにある [Weplat監査支援のご案内] をクリックしてご確認ください。

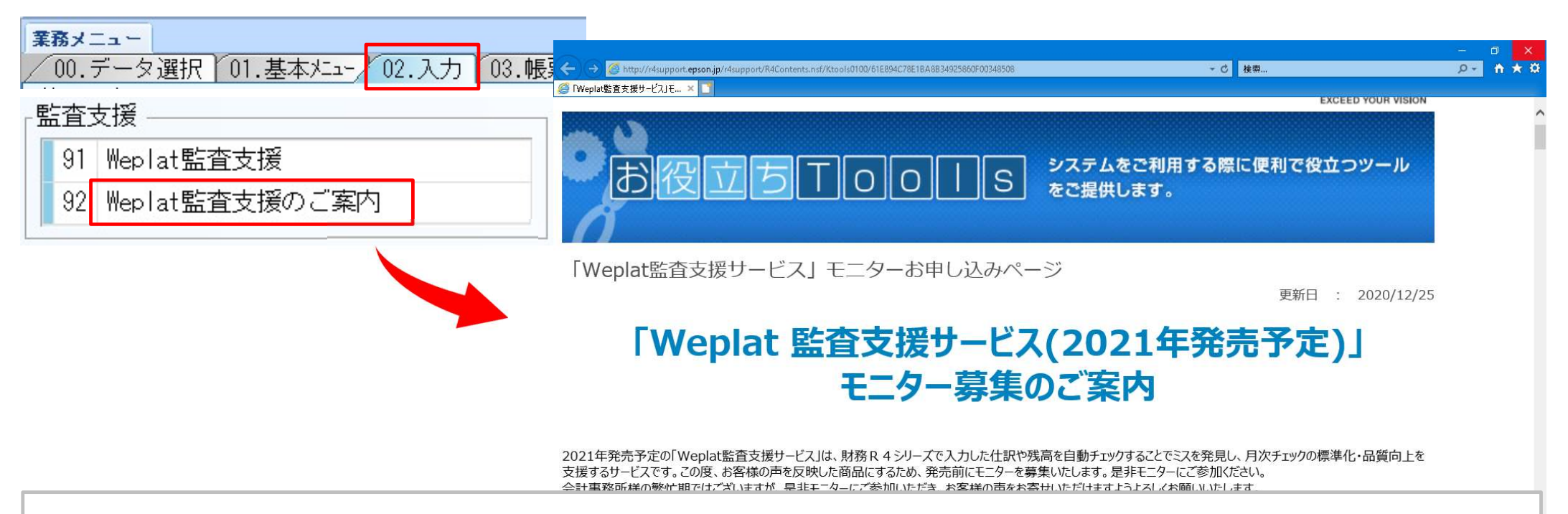

「Weplat 監査支援サービス」は2021年夏発売予定です。詳細が決まりましたら改めてご案内いたします。

### エプソンの新サービスで変わるワークフロー

#### Weplatクラウドサービスの活用による、月次ワークフローの"フルデジタル化"で、 月次決算早期化をご支援します!

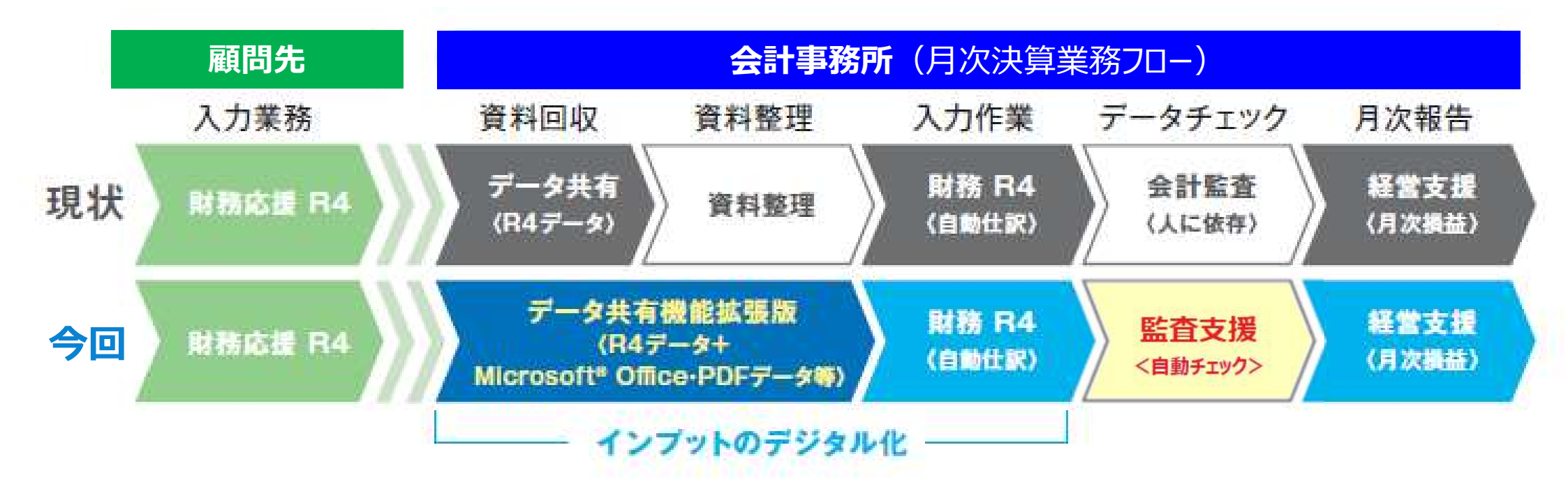

Weplatクラウドサービスで、会計事務所の新たなワークスタイルを提案します

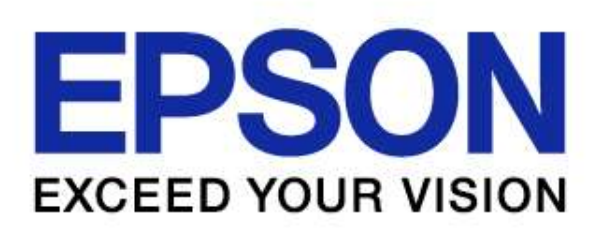